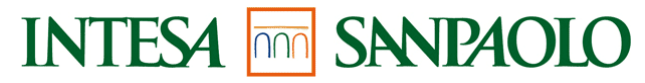

DIREZIONE SISTEMI INFORMATIVI SERVIZIO SISTEMI APPLICATIVI TARGET UFFICIO SISTEMI DI GESTIONE RISORSE

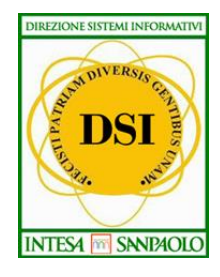

# **Gestione Conto Sociale 2018**

# Manuale utente della Piattaforma POVS2

Versione 2018-20180611

Si rammentano le seguenti Note Operative: 1. I documenti classificati "ad uso interno" non possono essere divulgati all'esterno di Intesa Sanpaolo

# Indice

| 1 INTRODUZIONE                                                                                                    | 2              |
|----------------------------------------------------------------------------------------------------|----------------|
| <b>2 DDΛEH Λ DIDENDENTE</b>                                                                                            | 4              |
| 4 I NOTILO DII EINDENTE                                                                                                | 5              |
| 2.1 Modalità di accesso                                                                                                | 5              |
| 2.1.1Menu navigazione2.2Funzioni disponibili                                                                           | 5<br>6         |
| <ul><li>2.2.1 Inserimento richiesta spese</li><li>2.2.2 Ricerca Movimenti</li><li>2.2.3 Anagrafica e saldi</li></ul>   |                |
| 3 PROFILO VALIDATORE                                                                                                   | 15             |
| 3.1 Modalità di accesso                                                                                                | 15             |
| <ul><li>3.1.1 Menu navigazione</li><li>3.2 Funzioni disponibili</li></ul>                                              | 15<br>16       |
| <ul> <li>3.2.1 Inserimento richiesta spese</li> <li>3.2.2 Ricerca Movimenti</li> <li>3.3 Anagrafica e saldi</li> </ul> | 16<br>19<br>28 |
| 4 PROFILO AMMINISTRATORE                                                                                               |                |
| 4.1 Modalità di accesso                                                                                                |                |
| 4.1.1 Menu navigazione                                                                                                 |                |
| 4.2 Funzioni disponibili                                                                                               | 31             |

| FIGURA 1) STRUTTURA DEI MENU                                                            | 4  |
|-----------------------------------------------------------------------------------------|----|
| FIGURA 2) HOME PAGE CON SELEZIONE DELLE FUNZIONI                                        | 5  |
| FIGURA 3) SCHERMATA INSERIMENTO RICHIESTA SPESE                                         | 6  |
| FIGURA 4) SCHERMATA DI RICERCA DEI MOVIMENTI                                            | 9  |
| FIGURA 5) SEZIONE DI PAGINAZIONE E INTESTAZIONE COLONNE                                 |    |
| FIGURA 6) PAGINA DI DETTAGLIO DEL MOVIMENTO                                             |    |
| FIGURA 7) PAGINA DI MODIFICA DEL MOVIMENTO CON POSSIBILITÀ DI INVIARLO ALLA LAVORAZIONE | 13 |
| FIGURA 8) PAGINA INSERIMENTO DATA DI RIFERIMENTO                                        | 13 |
| FIGURA 9) PAGINA RISULTATI ANAGRAFICA E SALDO                                           | 14 |
| FIGURA 10) HOME PAGE CON SELEZIONE DELLE FUNZIONI                                       | 15 |
| FIGURA 11) SCHERMATA DI RICERCA DEI SOGGETTI                                            | 17 |
| FIGURA 12) SCHERMATA DI RICERCA DEI MOVIMENTI VALIDATORI DI I E II LIVELLO              | 19 |
| FIGURA 13) SEZIONE DI PAGINAZIONE E INTESTAZIONE COLONNE                                | 21 |
| FIGURA 14) PAGINA DI DETTAGLIO DEL MOVIMENTO                                            | 23 |
| FIGURA 15) MESSAGGIO DI MOVIMENTO PRESO IN CARICO                                       | 25 |
| FIGURA 16) SCHERMATA DI VALIDAZIONE DI UN MOVIMENTO                                     |    |
| FIGURA 17) SCHERMATA DI RICERCA DEI MOVIMENTI VALIDATORI DI I E II LIVELLO              | 27 |
| FIGURA 18) RICERCA DEI SALDI                                                            |    |
| FIGURA 19) POPUP DI DETTAGLIO SALDO                                                     |    |
| FIGURA 20) HOME PAGE CON SELEZIONE DELLE FUNZIONI DI AMMINISTRAZIONE                    |    |
| FIGURA 21) SCHERMATA INSERIMENTO PERIODO DI RIFERIMENTO                                 |    |
| FIGURA 22) SCHERMATA DI RICERCA DEI PERIODI DI RIFERIMENTO                              |    |
| FIGURA 23) PAGINA DI DETTAGLIO DEL PERIODO DI RIFERIMENTO                               |    |
| FIGURA 24) PAGINA DI MODIFICA DEL PERIODO DI RIFERIMENTO                                |    |
| FIGURA 25) SCHERMATA DI RICERCA DEI MOVIMENTI                                           |    |
| FIGURA 26) SEZIONE DI PAGINAZIONE E INTESTAZIONE COLONNE                                |    |
| FIGURA 27) PAGINA DI DETTAGLIO DEL MOVIMENTO                                            |    |

## 1 INTRODUZIONE

La piattaforma POVS2 per la gestione del Conto Sociale, nel seguito del documento per brevità denominata piattaforma, fornisce un supporto informatico per la gestione delle somme derivanti dall'erogazione del Premio Variabile di Risultato per i dipendenti che hanno deciso di destinare l'intero importo o parte di esso al Conto Sociale.

L'applicazione prevede che i suoi utenti possano operare con diversi profili applicativi. A seconda del profilo con il quale si opera saranno disponibili varie funzionalità e un diverso livello di controllo e di visibilità sui dati.

Di seguito sono illustrate le funzioni abilitate per ogni singolo profilo applicativo ovvero per:

- Dipendente
- Validatore di I o II Livello
- Amministratore di sistema

Le funzionalità principali disponibili all'utente sono direttamente disponibili nel menu di primo livello. Solo per gli utenti con la qualifica di amministratore di sistema è previsto un menu di secondo livello raggiungibile a partire dalla voce di primo livello "Periodi di riferimento".

| Q                                                        | NITES A                         | SANIDAC               | NO                |                 |                                            |                   |                                              |             |          |               |                         |                          |                                           |            | Home : Logout      | [5]             |           |         |
|----------------------------------------------------------|---------------------------------|-----------------------|-------------------|-----------------|--------------------------------------------|-------------------|----------------------------------------------|-------------|----------|---------------|-------------------------|--------------------------|-------------------------------------------|------------|--------------------|-----------------|-----------|---------|
| CONTO BOCIALE                                            | NTESA I                         | SPINIAL               | [1]               |                 |                                            |                   |                                              | inserim     | nento r  | ichiesta sp   | ese ri                  | icerca movimer           | nti report                                | anagra     | fica e saldi p     | eriodi riferime | nto [2]   |         |
| Home Ricerca Movimenti [6<br>RICERCA MOVIMENTI           | 1                               |                       |                   |                 |                                            |                   |                                              |             |          |               |                         |                          | [3]                                       |            |                    | Ricerca Pe      | riodi     |         |
| [7] Nome<br>Codice Fiscale                               |                                 |                       |                   | Co              | gnome<br>)                                 | [                 |                                              |             |          |               | Matricola<br>Società di | i assegnazione           |                                           |            | ~                  | inserimento Per | 1000      |         |
| Descr. Società di<br>assegnazione                        |                                 |                       |                   | ID              | Movimento                                  | da [              |                                              |             |          |               | ID Movim                | iento a                  |                                           |            |                    |                 |           |         |
| Userld soggetto<br>Inserimento<br>Data Contabilizzazione |                                 |                       |                   | Usi<br>Aq<br>Da | erld soggett<br>qiornament<br>ta Contabili | o [<br>tzazione   |                                              |             |          |               | Flag Cont               | tabilizzato              | Select                                    |            | ~                  |                 |           |         |
| da<br>Importo Documento a                                |                                 |                       |                   | a<br>Da         | ta Documer                                 | ito da            |                                              |             |          |               | Importo D<br>Data Doci  | Documento da<br>umento a |                                           |            |                    |                 |           |         |
| Importo Richiesto da<br>Data Inserimento a               |                                 |                       |                   | An              | porto Richie<br>no Pagamei                 | sto a<br>nto      | Select                                       |             | ~        | ]             | Data Inse<br>Nome Far   | rimento da<br>miliare    |                                           |            |                    |                 |           |         |
| Cognome Familiare                                        |                                 |                       |                   | Co              | dice Fiscale                               | Familiare         |                                              |             |          |               | Grado pai<br>Familiare  | rentela                  | Coniuge<br>Figlio/a<br>Fratello<br>Genero |            | $\sim$             |                 |           |         |
| Causale                                                  | Figli (spo<br>Altre sp<br>Mensa | ese scolastiche)      | $\langle \rangle$ | Sta             | to Operazio                                | ne                | Inserita<br>Cancellata<br>In lavorazione I I | vello       | $\hat{}$ |               | Note Dine               | endente                  |                                           |            |                    |                 |           |         |
| Note Personale                                           | Nette a                         | siii nido             |                   | Ute             | enza che ha<br>ico la richie               | preso in<br>sta [ | Rinutata Liivelio                            |             |          | ]             | note pipe               |                          |                                           |            |                    |                 |           |         |
|                                                          |                                 |                       |                   |                 |                                            |                   |                                              |             |          |               |                         |                          |                                           |            |                    | R               | ESET (    | ERCA    |
| RISULTATI                                                |                                 |                       |                   |                 |                                            |                   |                                              |             |          |               |                         | APRI RICHIESTA           | PRIORITARI                                | A 1 LIVELI | LO APRI RICI       | HIESTA PRIORIT  | ARIA 2 LI | VELLO   |
| Cords totali, visualizzati da 1 a 10.                    | [Inizio/Prec] 1, 2, 3, 4        | 5, 6, 7, 8 [Succ/Fine | ≜ Matricola       | ≜ CID           | ÷ 14 ÷                                     | Data inceriment   | to ≜ Impor                                   | o richiarto | ≜ Imr    | orto liquidab | ila 🔶                   | Car                      | urale                                     | ±          | Stato Operazione   | ≜ Dattaglio     | Cancella  | Valida  |
| INTESA SANPAOLO GROUP SER                                | SARA                            | - cognome             |                   | 2.0             | 332233                                     | 08/06/2018 17:45: | 52 487,00 €                                  |             |          |               | 1                       | Liquidazione per chiu:   | sura Conto Socia                          | le         | Comunicato Payroll | Q.              | cancena   | - child |
| INTESA SANPAOLO GROUP SER                                | RITA                            |                       |                   | -               | 332232                                     | 08/06/2018 17:45: | .02 610,00 €                                 |             |          |               |                         | Liquidazione per chiu    | sura Conto Socia                          | ile        | Comunicato Payroll | ٩,              |           |         |
| INTESA SANPAOLO GROUP SER                                | MAURIZIO                        | -                     |                   | -               | 332231                                     | 08/06/2018 17:43: | 57 528,00 €                                  |             |          |               | 1                       | Liquidazione per chiu    | sura Conto Socia                          | le         | Comunicato Payroll | 9               |           |         |

Figura 1) Struttura dei menu

- 1. Logo identificativo dell'applicazione.
- 2. Menu principale di navigazione.
- 3. Menu secondario a comparsa con funzioni figlie del menu principale
- 4. Link alla disconnessione dal sistema.
- 5. Nome dell'utente collegato.
- 6. "Breadcrumb" per tener traccia della posizione all'interno dell'applicazione.
- 7. Blocco di ricerca dell'interfaccia attiva.
- 8. Area per l'interazione con i contenuti dell'interfaccia attiva.

# 2 **PROFILO DIPENDENTE**

Il profilo dipendente viene associato a tutti gli utenti che hanno accesso all'applicativo (dipendenti titolari di Conto Sociale).

Un profilo "Dipendente" consente di:

- Inserire la richiesta di rimborso di una spesa sostenuta (se inclusa tra le tipologie di spese ammesse) e relativa documentazione;
- Visionare le proprie richieste di rimborso inserite e relativo stato di lavorazione;
- Modificare i dati inseriti per le proprie richieste di rimborso, qualora siano sempre in stato Inserita (o perché non ancora promosse in lavorazione o perché regredite di stato da parte dei validatori per le opportune rettifiche) oppure in stato In lavorazione, ma a condizione che non siano ancora state prese in carico per la lavorazione;
- Sostituire il documento allegato ad una propria richiesta di rimborso, qualora quest'ultima sia sempre in stato Inserita;
- Cancellare una propria richiesta di rimborso, qualora quest'ultima sia sempre in stato Inserita;
- Visionare il saldo, contabile e disponibile, alla data.

#### 2.1 Modalità di accesso

L'accesso alla piattaforma avviene automaticamente attraverso i sistemi di autenticazioni presenti nella intranet aziendale.

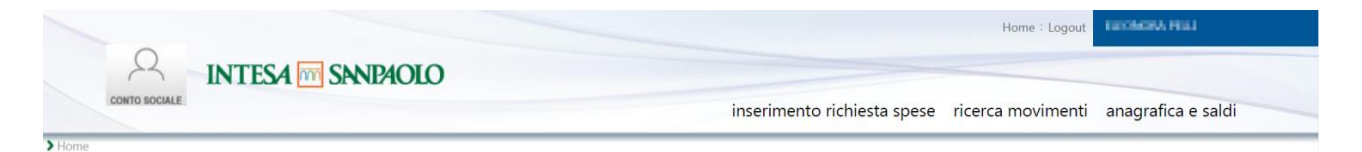

Figura 2) Home page con selezione delle funzioni

#### 2.1.1 Menu navigazione

Il menu di navigazione della Home page contiene le voci relative alle funzionalità attive per il profilo:

- Home: visualizza l'Home Page di POVS2;
- Inserimento richiesta spese: inserimento di una richiesta di rimborso
- **Ricerca Movimenti:** ricerca dei movimenti riferiti all'utente
- Anagrafica e saldi: calcolo dei saldi disponibile e contabile per l'utente
- Logout: chiude la sessione di lavoro dell'applicazione.

#### 2.2 Funzioni disponibili

Il profilo dipendente ha la possibilità di inserire, ricercare e gestire i movimenti e il saldo del Conto Sociale di pertinenza dell'utente collegato (quindi di sé stesso).

Di seguito si elencano le funzionalità a disposizione dell'utente "Dipendente".

#### 2.2.1 Inserimento richiesta spese

La funzionalità base offerta al profilo dipendente è la possibilità di inserire le richieste di rimborso delle spese sostenute per il dipendente stesso e per i propri familiari. Questa funzionalità può essere raggiunta cliccando sulla voce "Inserimento richiesta spese".

| Q                      | INFEC                 |                 |    |                              |                          |                        | Home : Logout         | ILIDVOM PILLI      |
|------------------------|-----------------------|-----------------|----|------------------------------|--------------------------|------------------------|-----------------------|--------------------|
| CONTO SOC              | INTES                 | A [11] SANIAOLO |    |                              | inserimento              | o richiesta spese      | ricerca movimenti     | anagrafica e saldi |
| Home Inserimento       | o richiesta spese     |                 |    |                              |                          |                        |                       |                    |
| INSERISCI MOV          | VIMENTO               |                 |    |                              |                          |                        |                       |                    |
| ANAGRAFICA I           | DIPENDENTE            |                 |    |                              |                          |                        |                       |                    |
|                        |                       |                 |    |                              |                          |                        |                       |                    |
| Nome                   | ILEONOEL              |                 |    |                              | Cognome                  | PELLI                  |                       |                    |
| Matricola              | RFO0000766            |                 |    |                              | Codice Fiscale           | RELATIONSHIP           |                       |                    |
| CID                    | 20107056              |                 |    |                              |                          |                        |                       |                    |
|                        |                       |                 |    |                              | Descr. Società di        | CASSA RISPARMIO        |                       |                    |
| Società di assegnazior | ne RF00               |                 |    |                              | assegnazione             | FOLIGNO                |                       |                    |
| Società effettiva      | RF00                  |                 |    |                              | Descr. Società effettiva | FOLIGNO                |                       |                    |
|                        | Figli/Familiari anzia | ni o            |    |                              |                          |                        |                       |                    |
| Sottopzione iniziale   | non autosufficienti   |                 |    |                              |                          |                        |                       |                    |
| Data Cessazione        |                       |                 |    |                              |                          |                        |                       |                    |
| SALDI                  |                       |                 |    |                              |                          |                        |                       |                    |
|                        |                       |                 |    |                              |                          |                        |                       |                    |
| Data inizio periodo    | 01/05/2017            |                 |    |                              |                          |                        |                       |                    |
| Saldo contabile        | 400,00 €              |                 |    |                              | Data saldo contabile     | 09/05/2017             |                       |                    |
| Saldo disponibile      | 155.00 £              |                 |    |                              | Data saldo disponibile   | 29/05/2018             |                       |                    |
|                        | 155,00 €              |                 |    |                              |                          | 23/03/2010             |                       |                    |
| Data visualizzazione   | 29/05/2018            |                 |    |                              | Ora visualizzazione      | 16:24                  |                       |                    |
| INSERISCI SPE          | SA FAMILIARE          |                 |    |                              |                          |                        |                       |                    |
| Importo D              | ocumento              |                 |    | Data Documento               |                          |                        |                       |                    |
| Importo Ri             | ichiesto              |                 |    | Importo Liquidabile          |                          |                        |                       |                    |
| Anno Paga              | amento                | Select          | •  | Causale Gruppo               | Select                   |                        | ¥                     |                    |
| Causale                |                       | Select          | Ŧ  | Grado parentela<br>Familiare | Select                   |                        | •                     |                    |
|                        |                       |                 |    |                              |                          |                        |                       |                    |
|                        |                       |                 |    |                              |                          |                        |                       |                    |
| Note                   |                       |                 | h. | Allegato                     | Scegli fi                | e Nessun file selezion | ato                   |                    |
|                        |                       |                 |    |                              |                          | SA                     | LVA E INVIA ALLA LAVO | SALVA IN           |

Fia

Figura 3) Schermata inserimento richiesta spese

La schermata "Inserimento richiesta spese" mostra le informazioni disponibili sull'utente attualmente collegato e permette l'inserimento dei dati necessari al salvataggio della richiesta di rimborso e al caricamento del documento che attesta la spesa effettuata.

In particolare, nella sezione "ANAGRAFICA DIPENDENTE" vengono mostrate le informazioni anagrafiche dell'utente:

- Nome
- Cognome
- Matricola
- Codice fiscale
- CID, il codice identificativo del dipendente
- Il codice e la descrizione della società di dipendenza
- Il codice e la descrizione della società effettiva
- Sottoopzione iniziale
- Sottoopzione per il residuo VAP (campo al momento non valorizzato)
- Data Cessazione

Nella sezione "SALDI", invece, vengono mostrati i dati dei saldi contabile e disponibile aggiornati alla data odierna:

- Data inizio del periodo di riferimento dei saldi
- Saldo contabile e data di riferimento del saldo contabile (ovvero la data dell'ultimo movimento contabilizzato).
- Saldo disponibile e data di riferimento del saldo disponibile (la data odierna)
- Data e ora di visualizzazione

Nella sezione "INSERIMENTO RICHIESTA SPESE" è possibile inserire i dati della richiesta di rimborso che si vuole salvare. I campi a disposizione sono i seguenti:

| Importo documento         | Indica l'importo totale del documento che attesta la spesa<br>di cui si richiede il rimborso – Campo obbligatorio                                                            |
|---------------------------|----------------------------------------------------------------------------------------------------|
| Data documento            | Data indicata nel documento allegato – Campo obbligatorio                                                                                                    |
| Importo richiesto         | Importo di cui l'utente richiede il rimborso. Deve essere<br>minore o uguale all'importo indicato nel documento e non<br>superiore al saldo disponibile – Campo obbligatorio |
| Importo Liquidabile       | Importo di cui è possibile effettuare la liquidazione –<br>Campo riservato agli utenti amministratori                                                                        |
| Anno Pagamento            | Anno di riferimento della spesa – Campo obbligatorio tra<br>quelli previsti                                                                                                  |
| Nome familiare            | Nome del familiare a cui fa riferimento la spesa – Campo<br>obbligatorio (* presente per Grado parentela familiare<br>diverso da "me stesso")                                |
| Cognome familiare         | Cognome del familiare a cui fa riferimento la spesa –<br>Campo obbligatorio (* presente per Grado parentela<br>familiare diverso da "me stesso")                             |
| Data nascita<br>familiare | Data di nascita del familiare a cui fa riferimento la spesa –<br>Campo obbligatorio (* presente per Grado parentela<br>familiare diverso da "me stesso")                     |

| Figlio a carico | Indica, nel caso in cui il familiare a cui fa riferimento la<br>spesa sia un figlio, se esso è fiscalmente a carico o no –<br>Campo obbligatorio se il grado di parentela è 'Figlio' (*<br>presente per Grado parentela familiare diverso da "me<br>stesso") |
|-----------------|----------------------------------------------------------------------------------------------------|
| Grado parentela | Grado di parentela del familiare per cui si richiede il                                                                                                    |
| familiare       | rimborso – Campo obbligatorio                                                                                                    |
| Codice fiscale  | Codice fiscale del familiare per cui si richiede il rimborso –                                                                                                    |
| familiare       | Campo obbligatorio (* presente per Grado parentela                                                                                                    |
|                 | familiare diverso da "me stesso")                                                                                                    |
| Causale Gruppo  | Gruppo di appartenenza della causale della spesa –<br>Campo obbligatorio tra quelli previsti                                                                                                    |
| Causale         | Causale della spesa – Campo obbligatorio tra quelli previsti                                                                                                    |
| Allegato        | Campo di caricamento della documentazione relativa<br>alla spesa. La dimensione massima dell'allegato è 4 MB. –<br>Campo obbligatorio                                                                                                    |
| Note            | Note del dipendente – Campo facoltativo                                                                                                    |

I pulsanti a disposizione sono:

| Pulsante           | Azione                                                       |
|--------------------|--------------------------------------------------------------|
| INDIETRO           | Esce dalla funzionalità di inserimento senza salvare         |
| SALVA E INVIA ALLA | Assegna alla richiesta stato "In lavorazione", salva ed esce |
| LAVORAZIONE        | dalla funzionalità di inserimento richiesta                  |
| SALVA IN BOZZA     | Assegna alla richiesta stato "Inserita", salva ed esce dalla |
|                    | funzionalità di inserimento richiesta                        |

Affinché la richiesta sia presa in carico dai validatori, deve avere stato "In lavorazione".

È pertanto necessario che il dipendente, una volta inserita la richiesta, la invii alla lavorazione tramite pulsante SALVA E INVIA ALLA LAVORAZIONE.

L'invio alla lavorazione può avvenire:

- In Inserimento Richiesta Spese, cliccando su apposito pulsante SALVA E INVIA ALLA LAVORAZIONE
- In Ricerca Movimenti, cliccando su pulsante Dettaglio in prossimità della richiesta in elenco; a questo punto si aprirà il dettaglio della richiesta ed in fondo sarà presente il pulsante INVIA ALLA LAVORAZIONE.

#### 2.2.2 Ricerca Movimenti

Cliccando su "Ricerca Movimenti" è possibile accedere alla schermata di ricerca e gestione dei movimenti presenti in archivio.

|                                          |       |                          |           |       |          |                     |            |                               |        |                |                           |                                           | Home : Logout     |            |          |
|------------------------------------------|-------|--------------------------|-----------|-------|----------|---------------------|------------|-------------------------------|--------|----------------|---------------------------|-------------------------------------------|-------------------|------------|----------|
| CONTO SOCIALE                            | INTES | A m SAN                  | PAOLO     |       |          |                     |            |                               |        |                | inserimento rich          | iesta spese ricerca m                     | ovimenti anagrafi | ca e saldi |          |
| > Home > Ricerca Movimenti               |       |                          |           |       |          |                     |            |                               |        |                |                           |                                           |                   |            |          |
| RICERCA MOVIMENTI                        |       |                          |           |       |          |                     |            |                               |        |                |                           |                                           |                   |            |          |
| Matricola                                |       | _                        |           |       | Flag Con | tabilizzato         | Se         | lect                          | $\sim$ | Im             | porto Documento da        |                                           |                   |            |          |
| Importo Documento a                      |       |                          |           |       | Data Doc | umento da           |            |                               |        | ] Dat          | a Documento a             |                                           |                   |            |          |
| Importo Richiesto da                     |       |                          |           |       | Importo  | Richiesto a         |            |                               |        | ] Dat          | a Inserimento da          |                                           |                   |            |          |
| Data Inserimento a                       |       |                          |           |       | Anno Pa  | gamento             | Se         | lect                          | $\sim$ | No             | me Familiare              |                                           |                   |            |          |
| Cognome Familiare                        | F     | igli (spese scola:       | stiche)   | ^     | Codice F | scale Familiare     | Ins        | ierita                        | ^      | Gra<br>Far     | ido parentela<br>niliare  | Coniuge<br>Figlio/a<br>Fratello<br>Genero | *                 |            |          |
| Causale<br>Note Personale                | Ļ     | Mensa<br>Rette asil nido | asuche    | ~     | Stato Op | erazione            | In<br>Rifi | Lavorazione<br>utata I Ivello | ~      | No             | te Dipendente             |                                           |                   |            |          |
| RISULTATI                                |       |                          |           |       |          |                     |            |                               |        |                |                           |                                           |                   | RESET      | CERCA    |
| 5 records totali, visualizzati records.1 |       |                          |           |       |          |                     |            |                               |        |                |                           |                                           |                   |            |          |
| Società di assegnazione                  | Nome  | Cognome                  | Matricola | ¢ CID | td 🗧     | Data inserimento    | ÷          | Importo richiesto             | Impor  | to liquidabile | \$                        | Causale                                   | Stato Operazione  | Dettaglio  | Cancella |
| INTESA SANPAOLO S.P.A.                   | FABIO | -                        |           | -     | 297076   | 01/06/2018 14:36:35 |            | 80,00 €                       | 75.00€ |                | Trasporto pubblico        |                                           | Pagata            | ٩          |          |
| INTESA SANPAOLO S.P.A.                   | FABIO | -                        |           |       | 297075   | 01/06/2018 11:24:21 |            | 75,00 €                       |        |                | Assistenza domiciliare e  | : badanti - Busta Paga                    | Pagata            | ٩          |          |
| INTESA SANPAOLO S.P.A.                   | FABIO | -                        | _         |       | 297074   | 31/05/2018 10:38:58 |            | 50,00 €                       |        |                | Trasporto pubblico        |                                           | Pagata            | 9          |          |
| INTESA SANPAOLO S.P.A.                   | FABIO | -                        |           |       | 297073   | 31/05/2018 10:18:42 |            | 100,00 €                      |        |                | Università e scuole di sp | ecializzazione                            | Pagata            | ٩,         |          |
| INTESA SANPAOLO S.P.A.                   | FABIO | -                        | _         |       | 1        | 23/05/2018 14:52:18 |            | 1000,00 €                     |        |                | Accredito iniziale        |                                           | Accreditato       | ٩          |          |

Figura 4) Schermata di ricerca dei movimenti

In questa schermata è presente un filtro di ricerca in cui è possibile specificare i criteri da usare per ricercare i movimenti.

I campi a disposizione per la ricerca sono i seguenti:

| Matricola        |       | Campo fisso prevalorizzato.                                 |  |  |  |  |  |
|------------------|-------|-------------------------------------------------------------|--|--|--|--|--|
| Importo          | del   | Range di ricerca                                            |  |  |  |  |  |
| documento da     |       |                                                             |  |  |  |  |  |
| Importo          | del   | Range di ricerca                                            |  |  |  |  |  |
| documento a      |       |                                                             |  |  |  |  |  |
| Data             | del   | Range di ricerca                                            |  |  |  |  |  |
| documento da     |       |                                                             |  |  |  |  |  |
| Data             | del   | Range di ricerca                                            |  |  |  |  |  |
| documento a      |       |                                                             |  |  |  |  |  |
| Importo Richies  | to da | Range di ricerca                                            |  |  |  |  |  |
| Importo Richiest | to a  | Range di ricerca                                            |  |  |  |  |  |
| Anno Pagamer     | nto   | Campo selezionabile tra quelli disponibili                  |  |  |  |  |  |
| Codice fi        | scale | Consente di ricercare anche per porzione del campo se       |  |  |  |  |  |
| familiare        |       | contenuto in una qualunque posizione.                       |  |  |  |  |  |
| Causale          |       | È possibile selezionare più valori tenendo premuto il tasto |  |  |  |  |  |
|                  |       | CTRL e facendo click sulle voci di interesse.               |  |  |  |  |  |
| Grado di pare    | ntela | È possibile selezionare più valori tenendo premuto il tasto |  |  |  |  |  |
| familiare        |       | CTRL e facendo click sulle voci di interesse.               |  |  |  |  |  |
| Data inserim     | nento | Range di ricerca                                            |  |  |  |  |  |
| richiesta da     |       |                                                             |  |  |  |  |  |

| Data inserimento | Range di ricerca                                            |  |  |  |  |
|------------------|-------------------------------------------------------------|--|--|--|--|
| richiesta a      |                                                             |  |  |  |  |
| Stato operazione | È possibile selezionare più valori tenendo premuto il tasto |  |  |  |  |
|                  | CTRL e facendo click sulle voci di interesse.               |  |  |  |  |
| Note Dipendente  | Consente di ricercare anche per porzione del campo se       |  |  |  |  |
|                  | contenuto in una qualunque posizione.                       |  |  |  |  |
| Note Personale   | Consente di ricercare anche per porzione del campo se       |  |  |  |  |
|                  | contenuto in una qualunque posizione.                       |  |  |  |  |

Cliccando sul pulsante "CERCA" si procede al recupero della lista di movimenti che rispettano i criteri inseriti. Cliccando invece sul pulsante "RESET", viene cancellato il contenuto dei campi del filtro di ricerca.

La lista dei movimenti recuperati dalla ricerca viene rappresentata in forma tabellare, mostrando 10 elementi per pagina. Per passare da una pagina all'altra è possibile cliccare sull'apposita sezione di paginazione, mentre cliccando sulle intestazioni delle colonne è possibile ordinare la tabella per quella colonna. Cliccando nuovamente sull'intestazione si inverte l'ordinamento.

## **RISULTATI** Comandi di paginazione

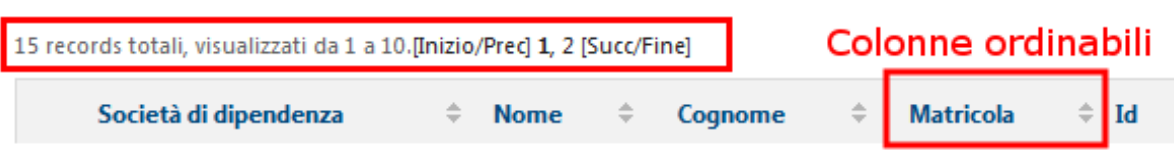

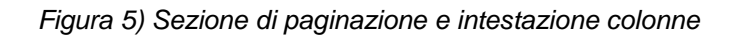

Accanto ad ogni riga della lista dei movimenti sono presenti due pulsanti:

- Il pulsante DETTAGLIO Sermette di accedere alla pagina di dettaglio del movimento:
  - Se la richiesta è in stato Inserita  $\rightarrow$  il dipendente potrà:
    - entrare in visualizzazione e modificare i dati di dettaglio della richiesta (pulsante MODIFICA)
    - entrare in visualizzazione e inviare in lavorazione la richiesta (pulsante INVIA ALLA LAVORAZIONE)
  - Se la richiesta è in stato In lavorazione e non è ancora stata presa in carico dai validatori → il dipendente potrà:
    - entrare in visualizzazione e regredire la pratica a "Inserita" per modificarla (pulsante RICHIAMA); a questo punto le operazioni possibili saranno nuovamente MODIFICA e INVIA ALLA LAVORAZIONE

- Per tutti gli altri stati  $\rightarrow$  il dipendente potrà:
  - entrare in visualizzazione dei dati di dettaglio della richiesta
- Il pulsante CANCELLAZIONE X (presente solo se la richiesta è in stato Inserita) permette di cancellare il movimento.

#### 2.2.2.1 Dettaglio movimento

Cliccando sul pulsante DETTAGLIO si accede alla pagina di dettaglio del movimento.

| Home > Ricerca Movimenti > Dettaglio Movimento |                                |  |                                   |                            |  |  |  |  |
|------------------------------------------------|--------------------------------|--|-----------------------------------|----------------------------|--|--|--|--|
| DETTAGLIO MOVIMENTO                            |                                |  |                                   |                            |  |  |  |  |
| ANAGRAFICA D                                   | IPENDENTE                      |  |                                   |                            |  |  |  |  |
|                                                |                                |  |                                   |                            |  |  |  |  |
| Nome                                           |                                |  | Cognome                           | ~                          |  |  |  |  |
| Matricola                                      | RFO0000766                     |  | Codice Fiscale                    | NUMPEORD.                  |  |  |  |  |
| CID                                            | 20107056                       |  |                                   |                            |  |  |  |  |
| Società di assegnazione                        | * RF00                         |  | Descr. Società di<br>assegnazione | CASSA RISPARMIO<br>FOLIGNO |  |  |  |  |
|                                                |                                |  |                                   | CASSA RISPARMIO            |  |  |  |  |
| Societă effettiva                              | RFDO                           |  | Descr. Società effettiva          | FOLIGNO                    |  |  |  |  |
| DETTAGLIO MO                                   | VIMENTO                        |  |                                   |                            |  |  |  |  |
| Id Movimento                                   | 101757                         |  |                                   |                            |  |  |  |  |
| Data incerimento                               | 25/05/2018                     |  | Data aggiorgamento                | 25/05/2018                 |  |  |  |  |
| Utente inserimento                             | 1319117                        |  |                                   | 23/03/2020                 |  |  |  |  |
| Importo Documento                              | 25.00.6                        |  | Data Documento                    | 24/05/2018                 |  |  |  |  |
| Importo Documento                              | 25,00 €                        |  | Importo Liquidabilo               | 24/03/2010                 |  |  |  |  |
| Anno Pagamento                                 | 2018                           |  |                                   |                            |  |  |  |  |
| Causale Gruppo                                 | Direndente                     |  | Causale                           | Trasporto pubblico         |  |  |  |  |
| Grado parentela                                | apendente                      |  |                                   |                            |  |  |  |  |
| Familiare                                      | Me stesso                      |  |                                   |                            |  |  |  |  |
| Nome Familiare                                 | 0.000                          |  | Cognome Familiare                 | ~                          |  |  |  |  |
| Data Nascita Familiare                         | 12/11/1984                     |  | Codice Fiscale Familiare          |                            |  |  |  |  |
| Figlio a carico                                |                                |  |                                   |                            |  |  |  |  |
| Segno operazione                               | Addebito                       |  | Stato Operazione                  | Inserita                   |  |  |  |  |
| Contabilizzato                                 | No                             |  | Data contabilizzazione            |                            |  |  |  |  |
| Note dipendente                                |                                |  | Note personale                    |                            |  |  |  |  |
| Allegato                                       | prova allegato 1.pdf           |  |                                   |                            |  |  |  |  |
|                                                |                                |  |                                   |                            |  |  |  |  |
| Infogroup                                      | S.c.p.A Intesa Sanpaolo S.p.A. |  |                                   |                            |  |  |  |  |

Figura 6) Pagina di dettaglio del movimento

In questa pagina è possibile visualizzare le informazioni anagrafiche dell'utente a cui si riferisce il movimento e tutte le informazioni aggiuntive sul movimento stesso:

| Id Movimento     | Id univoco del movimento                     |
|------------------|----------------------------------------------|
| Data inserimento | Data di inserimento del movimento            |
| Data             | Data dell'ultimo aggiornamento del movimento |
| aggiornamento    |                                              |

| Utente inserimento  | Utente che ha effettuato l'inserimento del movimento                |  |  |  |  |  |  |
|---------------------|---------------------------------------------------------------------|--|--|--|--|--|--|
| Importo Documento   | Indica l'importo presente nel documento che attesta la              |  |  |  |  |  |  |
|                     | spesa di cui si richiede il rimborso                                |  |  |  |  |  |  |
| Data Documento      | Data indicata nel documento allegato                                |  |  |  |  |  |  |
| Importo Richiesto   | Importo di cui l'utente richiede il rimborso                        |  |  |  |  |  |  |
| Importo Liquidabile | Importo di cui è possibile effettuare la liquidazione               |  |  |  |  |  |  |
| Anno Pagamento      | Anno di riferimento della spesa                                     |  |  |  |  |  |  |
| Nome familiare      | Nome del familiare a cui fa riferimento la spesa                    |  |  |  |  |  |  |
| Cognome familiare   | Cognome del familiare a cui fa riferimento la spesa                 |  |  |  |  |  |  |
| Data nascita        | Data di nascita del familiare a cui fa riferimento la spesa         |  |  |  |  |  |  |
| familiare           |                                                                     |  |  |  |  |  |  |
| Grado parentela     | Grado di parentela del familiare per cui si richiede il             |  |  |  |  |  |  |
| familiare           | rimborso                                                            |  |  |  |  |  |  |
| Figlio a carico     | Indica se il figlio a cui fa riferimento la spesa, è                |  |  |  |  |  |  |
|                     | fiscalmente a carico o no                                           |  |  |  |  |  |  |
| Codice Fiscale      | Codice fiscale del familiare per cui si richiede il rimborso        |  |  |  |  |  |  |
| familiare           |                                                                     |  |  |  |  |  |  |
| Causale Gruppo      | Gruppo di appartenenza della causale del movimento                  |  |  |  |  |  |  |
| Causale             | Causale del movimento                                               |  |  |  |  |  |  |
| Segno operazione    | Indica se il movimento è un addebito o un accredito                 |  |  |  |  |  |  |
| Stato Operazione    | Indica lo stato corrente del movimento. Può essere:                 |  |  |  |  |  |  |
|                     | <ul> <li>Inserita</li> </ul>                                        |  |  |  |  |  |  |
|                     | Cancellata                                                          |  |  |  |  |  |  |
|                     | <ul> <li>In lavorazione</li> </ul>                                  |  |  |  |  |  |  |
|                     | <ul> <li>Rifiutata</li> </ul>                                       |  |  |  |  |  |  |
|                     | <ul> <li>In pagamento</li> </ul>                                    |  |  |  |  |  |  |
|                     | Comunicato payroll                                                  |  |  |  |  |  |  |
|                     | <ul> <li>Pagata</li> </ul>                                          |  |  |  |  |  |  |
|                     | <ul> <li>Accreditato</li> </ul>                                     |  |  |  |  |  |  |
| Contabilizzato      | Indica se il movimento è stato contabilizzato                       |  |  |  |  |  |  |
| Data                | Data dell'avvenuta contabilizzazione                                |  |  |  |  |  |  |
| contabilizzazione   |                                                                     |  |  |  |  |  |  |
| Note dipendente     | Note aggiunte dal dipendente in fase di inserimento della richiesta |  |  |  |  |  |  |
| Note personale      | Note aggiunte dal personale in fase di validazione della richiesta  |  |  |  |  |  |  |
| Allegato            | Link al documento allegato al movimento. Cliccando su               |  |  |  |  |  |  |
|                     | questo collegamento è possibile scaricare e visualizzare il         |  |  |  |  |  |  |
|                     | documento.                                                          |  |  |  |  |  |  |

I pulsanti a disposizione sono:

| INDIETRO | Esce dalla funzionalità di dettaglio e torna alla pagina di       |  |  |  |  |  |  |  |
|----------|-------------------------------------------------------------------|--|--|--|--|--|--|--|
|          | ricerca dei movimenti visualizzata in precedenza;                 |  |  |  |  |  |  |  |
|          | l'applicativo ripristinerà i criteri impostati e la pagina che si |  |  |  |  |  |  |  |
|          | stava visualizzando al momento dell'apertura del                  |  |  |  |  |  |  |  |
|          | dettaglio.                                                        |  |  |  |  |  |  |  |

| MODIFICA                  | Pulsante abilitato solo se la richiesta è in stato "Inserita".<br>Apre la maschera di Dettaglio con tutti i campi editabili per<br>consentirne la variazione                                                                          |
|---------------------------|----------------------------------------------------------------------------------------------------|
| INVIA ALLA<br>LAVORAZIONE | Pulsante abilitato solo se la richiesta è in stato "Inserita".<br>Assegna alla richiesta stato "In lavorazione"                                                                                                    |
| RICHIAMA                  | Pulsante abilitato solo se la richiesta è in stato "In<br>lavorazione" e non è ancora stata presa in carico dagli<br>addetti alla lavorazione. Cliccando su questo pulsante, il<br>sistema regredisce in stato "Inserita" la pratica. |

|                                                |                                 |                                                  |                                                                                         |                                       |                            | Home : Logout              |                        |
|------------------------------------------------|---------------------------------|--------------------------------------------------|-----------------------------------------------------------------------------------------|---------------------------------------|----------------------------|----------------------------|------------------------|
|                                                |                                 | SA M SANPAOLO                                    |                                                                                         | inserimer                             | ito richiesta spese        | ricerca movimenti          | anagrafica e saldi     |
| Home Ricerca Mo<br>MODIFICA MO                 | vimenti > Modifica M<br>VIMENTO | avimento                                         |                                                                                         |                                       |                            |                            |                        |
| ANAGRAFICA                                     | DIPENDENTE                      |                                                  |                                                                                         |                                       |                            |                            |                        |
| Nome                                           | -                               |                                                  |                                                                                         | Cognome                               | -                          |                            |                        |
| Matricola                                      | RFO0000766                      |                                                  |                                                                                         | Codice Fiscale                        |                            |                            |                        |
| CID                                            | 20107056                        |                                                  |                                                                                         |                                       |                            |                            |                        |
| Società di assegnazio                          | ne RF00                         |                                                  |                                                                                         | Descr. Società di<br>assegnazione     | CASSA RISPARMIO<br>FOLIGNO |                            |                        |
| Società effettiva                              | RF00                            |                                                  |                                                                                         | Descr. Società effettiva              | CASSA RISPARMIO<br>FOLIGNO |                            |                        |
| MODIFICA SPE                                   | SA FAMILIARE                    |                                                  |                                                                                         |                                       |                            |                            |                        |
| Importo D<br>Importo R<br>Anno Paga<br>Causale | ocumento<br>ichiesto<br>amento  | 25,00<br>25,00<br>2018 ▼<br>Trasporto pubblico ▼ | Data Documento<br>Importo Liquidabile<br>Causale Gruppo<br>Grado parentela<br>Familiare | 24/05/2018<br>Dipendente<br>Me stesso | •                          |                            |                        |
| Note                                           |                                 |                                                  | Allegato<br>prova allegato 1.p                                                          | Scegli file                           | Nessun file selezionato    | ]<br>LVA E INVIA ALLA LAVO | RAZIONE SALVA IN BOZZA |

Figura 7) Pagina di modifica del movimento con possibilità di inviarlo alla lavorazione

#### 2.2.2.2 Cancellazione movimento

Cliccando sul pulsante CANCELLAZIONE viene presentato un avviso che richiede la conferma dell'eliminazione del movimento. Se l'utente clicca su SI, il movimento viene cancellato e viene visualizzata una schermata di conferma; se l'utente clicca su NO la cancellazione viene annullata.

#### 2.2.3 Anagrafica e saldi

Cliccando sulla voce "Anagrafica e saldi", si accede alla schermata di calcolo dei saldi contabile e disponibile.

|                               | Home : Logout                                                    |
|-------------------------------|------------------------------------------------------------------|
| CONTO BOCALE                  | inserimento richiesta spese ricerca movimenti anagrafica e saldi |
| > Home > Anagrafica e saldi   |                                                                  |
| INSERISCI DATA DI RIFERIMENTO |                                                                  |
| Data di riferimento           | 20/05/0018                                                       |

Figura 8) Pagina Inserimento Data di Riferimento

VISUALIZZA SALDO

La prima pagina che compare nella sezione Anagrafica e saldi è la pagina di inserimento della data di riferimento per il calcolo dei saldi. Nell'unico campo presente, Data di riferimento, è necessario inserire la data in cui è richiesto il calcolo dei saldi. Il campo è prevalorizzato con la data odierna.

Cliccando sul pulsante "VISUALIZZA SALDO" si richiede al sistema di calcolare i saldi e si passa quindi alla pagina dei risultati dei saldi.

|                        |                                                  | Home : Logout |                                   |                            |                   |                    |  |  |
|------------------------|--------------------------------------------------|---------------|-----------------------------------|----------------------------|-------------------|--------------------|--|--|
|                        |                                                  |               | inseriment                        | o richiesta spese          | ricerca movimenti | anagrafica e saldi |  |  |
| Home > Anagrafica e    | saldi 🕽 Risultati                                |               |                                   |                            |                   |                    |  |  |
| ANAGRAFICA             | DIPENDENTE                                       |               |                                   |                            |                   |                    |  |  |
| Nome                   | 1.0110                                           |               | Cognome                           | -                          |                   |                    |  |  |
| Matricola<br>CID       | RF00000766                                       |               | Codice Fiscale                    |                            |                   |                    |  |  |
| Società di assegnazion | e RF00                                           |               | Descr. Società di<br>assegnazione | CASSA RISPARMIO<br>FOLIGNO |                   |                    |  |  |
| Società effettiva      | RF00                                             |               | Descr. Società effettiva          | CASSA RISPARMIO<br>FOLIGNO |                   |                    |  |  |
| Sottopzione iniziale   | Figli/Familiari anziani o<br>non autosufficienti |               |                                   |                            |                   |                    |  |  |
| Data Cessazione        |                                                  |               |                                   |                            |                   |                    |  |  |
| SALDI                  |                                                  |               |                                   |                            |                   |                    |  |  |
| Data inizio periodo    | 01/05/2017                                       |               |                                   |                            |                   |                    |  |  |
| Saldo contabile        | 400,00 €                                         |               | Data saldo contabile              | 09/05/2017                 |                   |                    |  |  |
| Saldo disponibile      | 155,00 €                                         |               | Data saldo disponibile            | 30/05/2018                 |                   |                    |  |  |
| Data visualizzazione   | 30/05/2018                                       |               | Ora visualizzazione               | 12:47                      |                   |                    |  |  |
| INDIETRO               |                                                  |               |                                   |                            |                   |                    |  |  |

Figura 9) Pagina risultati anagrafica e saldo

In questa pagina vengono visualizzate le sezioni ANAGRAFICA DIPENDENTE e SALDI, quest'ultima calcolata sulla base della data di riferimento inserita nella schermata precedente.

In particolare, nella sezione "ANAGRAFICA DIPENDENTE" vengono mostrate le informazioni anagrafiche dell'utente:

- Nome
- Cognome
- Matricola
- Codice fiscale
- CID, il codice identificativo del dipendente
- Il codice e la descrizione della società di dipendenza
- Il codice e la descrizione della società effettiva
- Sottoopzione iniziale
- Sottoopzione per il residuo VAP (campo al momento non valorizzato)
- Data Cessazione

Nella sezione "SALDI", invece, vengono mostrati i dati dei saldi contabile e disponibile aggiornati alla data odierna:

- Data inizio del periodo di riferimento dei saldi
- Saldo contabile e data di riferimento del saldo contabile (ovvero la data dell'ultimo movimento contabilizzato).
- Saldo disponibile e data di riferimento del saldo disponibile (la data di riferimento)
- Data e ora di visualizzazione

Cliccando sul pulsante INDIETRO è possibile ritornare alla pagina di inserimento della data di riferimento.

# **3 PROFILO VALIDATORE**

I profili "Validatore di I livello" e "Validatore di II livello" vengono assegnati agli utenti, rispettivamente del primo e del secondo livello, incaricati di gestire il controllo e la validazione delle spese inserite dai dipendenti.

Un profilo "Validatore" consente di:

- Inserire una richiesta di rimborso di una spesa sostenuta (se inclusa tra le tipologie di spese ammesse) e relativa documentazione, per conto di un qualunque soggetto censito nell'applicazione;
- Visionare tutte le richieste di rimborso inserite e relativo stato di lavorazione;
- Cancellare una richiesta di rimborso inserita con l'utenza personale, qualora quest'ultima sia sempre in stato Inserita;
- Validare una richiesta in stato In lavorazione di I o di Il livello.
- Visionare il saldo, contabile e disponibile alla data per tutti i soggetti censiti nell'applicazione.

## 3.1 Modalità di accesso

L'accesso alla piattaforma avviene automaticamente attraverso i sistemi di autenticazione presenti nella intranet aziendale.

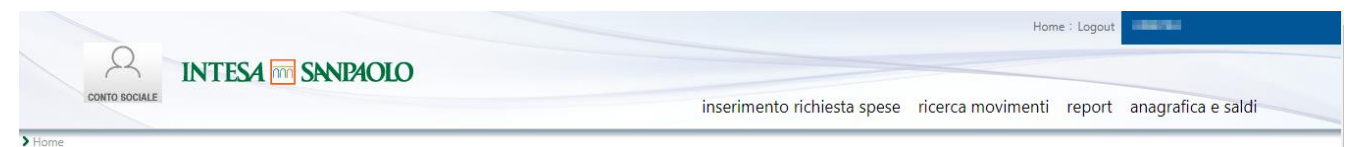

Figura 10) Home page con selezione delle funzioni

## 3.1.1 Menu navigazione

Il menu di navigazione della Home page contiene le voci relative a funzionalità attive per il profilo:

- Home: visualizza l'Home Page di POVS2;
- Inserimento richiesta spese: inserimento di una richiesta di rimborso per conto di un qualunque soggetto registrato nell'applicativo
- Ricerca Movimenti: ricerca di tutti i movimenti
- Anagrafica e saldi: calcolo e ricerca dei saldi disponibile e contabile per ogni soggetto registrato nell'applicativo
- Logout: chiude la sessione di lavoro dell'applicazione.

Le funzioni abilitate per i validatori di I e di II livello sostituiscono quelle presenti nel profilo dipendente. Di conseguenza, un utente che voglia inserire una richiesta personale di rimborso o che voglia visionare il proprio saldo o i propri movimenti, deve ricercare il proprio nominativo nell'anagrafica dei soggetti ed eseguire l'azione richiesta, come se stesse operando per conto di un soggetto terzo.

#### 3.2 Funzioni disponibili

Il profilo Validatore ha la possibilità di inserire, ricercare e gestire i movimenti e il saldo del conto sociale di pertinenza di tutti gli utenti registrati nell'applicativo.

Di seguito si elencano le funzionalità a disposizione dell'utente "Validatore di I o II livello".

#### 3.2.1 Inserimento richiesta spese

Questa funzionalità permette agli utenti validatori di I e II livello di inserire le richieste di rimborso per conto di un qualunque soggetto registrato nel sistema. Questa funzionalità può essere raggiunta cliccando sulla voce "Inserimento richiesta spese".

N.B.: Questa funzionalità viene automaticamente disattivata nei periodi di sospensione degli inserimenti, definiti dagli amministratori del sistema.

Accedendo a questa funzionalità con un profilo "Validatore di I Livello" o "Validatore di II Livello" viene visualizzata la schermata di selezione dell'utente per conto del quale si vuole inserire una nuova richiesta.

| 0                                    | Home : Logou |                      |            |                    |                   | me:Logout | ıt         |             |  |
|--------------------------------------|--------------|----------------------|------------|--------------------|-------------------|-----------|------------|-------------|--|
| CONTO BOCIALE                        | LO           |                      | inseriment | to richiesta spese | ricerca movimenti | report    | anagrafica | e saldi     |  |
| > Home > Inserimento richiesta spese |              |                      |            |                    |                   |           |            |             |  |
| RICERCA SOGGETTO                     |              |                      |            |                    |                   |           |            |             |  |
| Nome CID                             |              | Cognome<br>Matricola | Cognome    |                    |                   |           |            | RESET CERCA |  |
| RISULTATI RICERCA ANAGRAFICA         |              |                      |            |                    |                   |           |            |             |  |
| un record trovato.1                  |              |                      |            |                    |                   |           |            |             |  |
| Società di assegnazione              | ÷ Ne         | ome \$               | Cognome    | ≎ Ma               | ricola 🗘          | CID       | ÷          | Seleziona   |  |
| CASSA RISPARMIO FOLIGNO              | 0.804040     | 10                   |            | RFO0000766         | 20107             | 056       | C          |             |  |
|                                      |              |                      |            |                    |                   |           |            |             |  |

Figura 11) Schermata di ricerca dei soggetti

Da questa schermata è possibile ricercare l'utente desiderato riempiendo i campi del filtro di ricerca:

- Nome
- Cognome
- Matricola
- CID, il codice identificativo del dipendente

Per poter eseguire la ricerca è necessario inserire almeno uno dei campi tra Cognome, Matricola e CID.

Una volta indicati i campi da ricercare, viene mostrata la lista dei soggetti che hanno corrispondenza, anche parziale, con i campi inseriti.

Cliccando sull'icona di selezione si procede all'inserimento di una richiesta per conto dell'utente selezionato.

La schermata di inserimento richiesta per il profilo Validatore di I o II livello è analoga alla schermata "Inserimento richiesta spese" del profilo "Dipendente". Questa schermata mostra le informazioni disponibili sull'utente selezionato al passo precedente e permette l'inserimento dei dati necessari al salvataggio della richiesta di rimborso e al caricamento del documento che attesta la spesa effettuata.

In particolare, nella sezione "ANAGRAFICA DIPENDENTE" vengono mostrate le informazioni anagrafiche dell'utente:

- Nome
- Cognome
- Matricola
- Codice fiscale
- CID, il codice identificativo del dipendente
- Il codice e la descrizione della società di dipendenza
- Il codice e la descrizione della società effettiva
- Sottoopzione iniziale
- Sottoopzione per il residuo VAP (campo al momento non valorizzato)
- Data Cessazione

Nella sezione "SALDI", invece, vengono mostrati i dati dei saldi contabile e disponibile aggiornati alla data odierna:

- Data inizio del periodo di riferimento dei saldi
- Saldo contabile e data di riferimento del saldo contabile (ovvero la data dell'ultimo movimento contabilizzato).
- Saldo disponibile e data di riferimento del saldo disponibile (la data odierna)
- Data e ora di visualizzazione

Nella sezione "INSERIMENTO RICHIESTA SPESE" è possibile inserire i dati della richiesta di rimborso che si vuole salvare. I campi a disposizione sono i seguenti:

| Importo documento           | Indica l'importo presente nel documento che attesta la spesa di cui si richiede il rimborso – Campo obbligatorio                                                                       |  |  |  |  |  |
|-----------------------------|----------------------------------------------------------------------------------------------------|--|--|--|--|--|
| Data documento              | Data indicata nel documento allegato – Campo<br>obbligatorio                                                                                                    |  |  |  |  |  |
| Importo richiesto           | Importo di cui l'utente richiede il rimborso. Deve essere<br>minore o uguale all'importo indicato nel documento e non<br>superiore al saldo disponibile – Campo obbligatorio           |  |  |  |  |  |
| Importo Liquidabile         | Importo di cui è possibile effettuare la liquidazione                                                                                                    |  |  |  |  |  |
| Anno Pagamento              | Anno di riferimento della spesa – Campo obbligatorio tra quelli previsti                                                                                                    |  |  |  |  |  |
| Nome familiare              | Nome del familiare a cui fa riferimento la spesa – Il campo<br>non può contenere caratteri numerici – Campo<br>obbligatorio                                                            |  |  |  |  |  |
| Cognome familiare           | Cognome del familiare a cui fa riferimento la spesa – Il<br>campo non può contenere caratteri numerici – Campo<br>obbligatorio                                                         |  |  |  |  |  |
| Data nascita<br>familiare   | Data di nascita del familiare a cui fa riferimento la spesa –<br>Campo obbligatorio                                                                                                    |  |  |  |  |  |
| Figlio a carico             | Indica, nel caso in cui il familiare a cui fa riferimento la<br>spesa sia un figlio, se esso è a fiscalmente a carico o no –<br>Campo obbligatorio se il grado di parentela è 'Figlio' |  |  |  |  |  |
| Codice fiscale<br>familiare | Codice fiscale del familiare per cui si richiede il rimborso –<br>Campo obbligatorio                                                                                                   |  |  |  |  |  |
| Causale Gruppo              | Gruppo di appartenenza della causale della spesa –<br>Campo obbligatorio tra quelli previsti                                                                                           |  |  |  |  |  |
| Causale                     | Causale della spesa – Campo obbligatorio                                                                                                    |  |  |  |  |  |
| Allegato                    | Campo di caricamento del documento che attesta la<br>spesa. La dimensione massima dell'allegato è 4 MB. Il<br>nome del file non può superare i 100 caratteri – Campo<br>obbligatorio   |  |  |  |  |  |
| Note                        | Note del dipendente – Campo facoltativo                                                                                                    |  |  |  |  |  |

I pulsanti a disposizione sono:

| Pulsante | Azione |
|----------|--------|
|          |        |

| INDIETRO                          | Esce dalla funzionalità di inserimento senza salvare e torna all'elenco dei soggetti                                                         |
|-----------------------------------|----------------------------------------------------------------------------------------------------|
| SALVA E INVIA ALLA<br>LAVORAZIONE | Assegna alla richiesta stato "In lavorazione", salva, esce<br>dalla funzionalità di inserimento richiesta e torna all'elenco<br>dei soggetti |
| SALVA IN BOZZA                    | Assegna alla richiesta stato "Inserita", salva, esce dalla<br>funzionalità di inserimento richiesta e torna all'elenco dei<br>soggetti       |

Una volta salvata la richiesta di rimborso, compare una pagina di conferma dell'inserimento; da questa pagina, cliccando sul pulsante INDIETRO, è possibile ritornare alla pagina di ricerca dei soggetti.

#### 3.2.2 Ricerca Movimenti

Cliccando su "Ricerca Movimenti" è possibile accedere alla schermata di ricerca e gestione dei movimenti, riferiti a tutti i soggetti presenti in archivio.

| CONTO SOCIALE                              | _                                                                                 |                   |                                               |                                                                           |     | inserimento richiesta spese  | ricerca movimenti                         | report ana | igrafica e sald | łi        |
|--------------------------------------------|-----------------------------------------------------------------------------------|-------------------|-----------------------------------------------|---------------------------------------------------------------------------|-----|------------------------------|-------------------------------------------|------------|-----------------|-----------|
| Ricerca Movimenti                          |                                                                                   |                   |                                               |                                                                           |     |                              |                                           |            |                 | _         |
| RCA MOVIMENTI                              |                                                                                   |                   |                                               |                                                                           |     |                              |                                           |            |                 |           |
| Nome                                       |                                                                                   |                   | Cognome                                       |                                                                           |     | Matricola                    |                                           |            |                 |           |
| Codice Fiscale                             |                                                                                   |                   | CID                                           |                                                                           |     | Società di assegnazione      |                                           | ~          |                 |           |
| Descr. Società di<br>assegnazione          |                                                                                   |                   | ID Movimento da                               |                                                                           |     | ID Movimento a               |                                           |            |                 |           |
| Userld soggetto<br>Inserimento             |                                                                                   |                   | Userld soggetto<br>Aqqiornamento              |                                                                           |     | Flag Contabilizzato          | Select                                    | ~          |                 |           |
| Data Contabilizzazione<br>da               |                                                                                   |                   | Data Contabilizzazione<br>a                   |                                                                           |     | Importo Documento da         |                                           |            |                 |           |
| Importo Documento a                        |                                                                                   |                   | Data Documento da                             |                                                                           |     | Data Documento a             |                                           |            |                 |           |
| Importo Richiesto da                       |                                                                                   |                   | Importo Richiesto a                           |                                                                           |     | Data Inserimento da          |                                           |            |                 |           |
| Data Inserimento a                         |                                                                                   |                   | Anno Pagamento                                | Select                                                                    | ~   | Nome Familiare               |                                           |            |                 |           |
| Cognome Familiare                          |                                                                                   |                   | Codice Fiscale Familiare                      |                                                                           |     | Grado parentela<br>Familiare | Coniuge<br>Figlio/a<br>Fratello<br>Genero | $\sim$     |                 |           |
| Causale                                    | Figli (spese scolastiche)<br>Altre spese scolastiche<br>Mensa<br>Rette asili nido | $\langle \rangle$ | Stato Operazione                              | Inserita<br>Cancellata<br>In lavorazione I livello<br>Rifiutata I livello | ~ > | Note Dipendente              |                                           |            |                 |           |
| Note Personale                             |                                                                                   |                   | Utenza che ha preso in<br>carico la richiesta |                                                                           |     |                              |                                           |            |                 |           |
|                                            |                                                                                   |                   |                                               |                                                                           |     |                              |                                           |            | R               | ESET (    |
| LTATI                                      |                                                                                   |                   |                                               |                                                                           |     | APRI RICHIESTA               | PRIORITARIA 1 LIVELLO                     | APRI RICH  | IESTA PRIORIT   | ARIA 2 LI |
| rds totali, visualizzati da 1 a 10.[Inizio | /Prec] 1, 2, 3, 4, 5, 6, 7, 8 [Succ/Fine]                                         |                   |                                               |                                                                           |     |                              |                                           |            | -               |           |
|                                            |                                                                                   |                   |                                               |                                                                           |     |                              |                                           |            |                 |           |

Figura 12) Schermata di ricerca dei movimenti Validatori di I e II Livello

In questa schermata è presente un filtro di ricerca in cui è possibile specificare i criteri da usare per ricercare i movimenti.

I campi a disposizione per la ricerca sono i seguenti:

INTESA SANPAOLO GROUP SER MAURIZIO 08/06/2018 17:43:57 528,00 €

| Nome    | Consente di ricercare anche per porzione del campo se |
|---------|-------------------------------------------------------|
|         | contenuto in una qualunque posizione.                 |
| Cognome | Consente di ricercare anche per porzione del campo se |
|         | contenuto in una qualunque posizione.                 |

Liquidazione per chiusura Conto Sociale Comunicato Payroll 🔍

| Matricola                                                                                                    | Consente di ricercare anche per porzione del campo se                                                                                                    |
|----------------------------------------------------------------------------------------------------|----------------------------------------------------------------------------------------------------|
|                                                                                                    | contenuto in una qualunque posizione.                                                                                                    |
| Codice Fiscale                                                                                                    | Consente di ricercare anche per porzione del campo se                                                                                                    |
|                                                                                                    | contenuto in una qualunque posizione.                                                                                                    |
| CID                                                                                                    | Consente di ricercare anche per porzione del campo se                                                                                                    |
|                                                                                                    | contenuto in una qualunque posizione.                                                                                                    |
| Società di                                                                                                    | Combobox di selezione contenente le aziende registrate                                                                                                    |
| assegnazione                                                                                                    | nel sistema. Questo campo non può essere selezionato nel                                                                                                    |
|                                                                                                    | caso in cui siano stati specificati filtri che consentono di                                                                                                    |
|                                                                                                    | individuare univocamente il dipendente (CID, Matricola,                                                                                                    |
|                                                                                                    | Codice Fiscale).                                                                                                    |
| Descrizione società                                                                                                    | Consente di ricercare anche per porzione del campo se                                                                                                    |
| di assegnazione                                                                                                    | contenuto in una qualunque posizione. Questo campo                                                                                                    |
|                                                                                                    | non può essere selezionato nel caso in cui siano stati                                                                                                    |
|                                                                                                    | specificati filtri che consentono di individuare                                                                                                    |
|                                                                                                    | univocamente il dipendente (CID, Matricola, Codice                                                                                                    |
|                                                                                                    | Fiscale).                                                                                                    |
| ID movimento da                                                                                                    | Range di ricerca                                                                                                    |
| ID movimento a                                                                                                    | Range di ricerca                                                                                                    |
| Userid soggetto di                                                                                                    | Consente di ricercare anche per porzione del campo se                                                                                                    |
| inserimento                                                                                                    | contenuto in una qualunque posizione.                                                                                                    |
| Useria soggetto ai                                                                                                    | Consente di ricercare anche per porzione del campo se                                                                                                    |
| Gigiornamenio                                                                                                    | Contenuto in una quatunque posizione.                                                                                                    |
| Flag Contabilizzato                                                                                                    | valori possibili: 3/14. Se non valorizzato si ettettua la ricerca                                                                                                    |
|                                                                                                    | senza il filtro.                                                                                                    |
| Data                                                                                                    | senza il filtro.<br>Range di ricerca                                                                                                    |
| Data<br>Contabilizzazione da                                                                                                    | senza il filtro.<br>Range di ricerca                                                                                                    |
| Data<br>Contabilizzazione da<br>Data                                                                                                    | senza il filtro.<br>Range di ricerca<br>Range di ricerca                                                                                                    |
| Data<br>Contabilizzazione da<br>Data<br>Contabilizzazione a                                                                                                    | senza il filtro.<br>Range di ricerca<br>Range di ricerca                                                                                                    |
| Data<br>Contabilizzazione da<br>Data<br>Contabilizzazione a<br>Importo del                                                                                                    | senza il filtro.<br>Range di ricerca<br>Range di ricerca<br>Range di ricerca                                                                                                    |
| Data<br>Contabilizzazione da<br>Data<br>Contabilizzazione a<br>Importo del<br>documento da                                                                                                    | senza il filtro.<br>Range di ricerca<br>Range di ricerca<br>Range di ricerca                                                                                                    |
| Data<br>Contabilizzazione da<br>Data<br>Contabilizzazione a<br>Importo del<br>documento da<br>Importo del                                                                                                    | senza il filtro.<br>Range di ricerca<br>Range di ricerca<br>Range di ricerca<br>Range di ricerca                                                                                                    |
| Data<br>Contabilizzazione da<br>Data<br>Contabilizzazione a<br>Importo del<br>documento da<br>Importo del<br>documento a                                                                                                    | senza il filtro.<br>Range di ricerca<br>Range di ricerca<br>Range di ricerca                                                                                                    |
| Data<br>Contabilizzazione da<br>Data<br>Contabilizzazione a<br>Importo del<br>documento da<br>Importo del<br>documento a<br>Data del                                                                                                    | senza il filtro.<br>Range di ricerca<br>Range di ricerca<br>Range di ricerca<br>Range di ricerca                                                                                                    |
| Data<br>Contabilizzazione da<br>Data<br>Contabilizzazione a<br>Importo del<br>documento da<br>Importo del<br>documento a<br>Data del<br>documento da                                                                                                    | senza il filtro.<br>Range di ricerca<br>Range di ricerca<br>Range di ricerca<br>Range di ricerca                                                                                                    |
| Data<br>Contabilizzazione da<br>Data<br>Contabilizzazione a<br>Importo del<br>documento da<br>Importo del<br>documento a<br>Data del<br>documento da                                                                                                    | senza il filtro.<br>Range di ricerca<br>Range di ricerca<br>Range di ricerca<br>Range di ricerca<br>Range di ricerca                                                                                                    |
| Data<br>Contabilizzazione da<br>Data<br>Contabilizzazione a<br>Importo del<br>documento da<br>Importo del<br>documento a<br>Data del<br>documento da                                                                                                    | senza il filtro.<br>Range di ricerca<br>Range di ricerca<br>Range di ricerca<br>Range di ricerca<br>Range di ricerca                                                                                                    |
| Data<br>Contabilizzazione da<br>Data<br>Contabilizzazione a<br>Importo del<br>documento da<br>Importo del<br>documento a<br>Data del<br>documento da<br>Data del<br>documento a<br>Importo Richiesto da                                                                                                    | senza il filtro.<br>Range di ricerca<br>Range di ricerca<br>Range di ricerca<br>Range di ricerca<br>Range di ricerca<br>Range di ricerca                                                                                                    |
| Data<br>Contabilizzazione da<br>Data<br>Contabilizzazione a<br>Importo del<br>documento da<br>Importo del<br>documento a<br>Data del<br>documento da<br>Data del<br>documento a<br>Importo Richiesto da<br>Importo Richiesto a                                                                                                    | senza il filtro.<br>Range di ricerca<br>Range di ricerca<br>Range di ricerca<br>Range di ricerca<br>Range di ricerca<br>Range di ricerca<br>Range di ricerca                                                                                                    |
| Data<br>Contabilizzazione da<br>Data<br>Contabilizzazione a<br>Importo del<br>documento da<br>Importo del<br>documento a<br>Data del<br>documento da<br>Data del<br>documento a<br>Importo Richiesto da<br>Importo Richiesto a<br>Anno Pagamento                                                                                               | senza il filtro.<br>Range di ricerca<br>Range di ricerca<br>Range di ricerca<br>Range di ricerca<br>Range di ricerca<br>Range di ricerca<br>Range di ricerca<br>Range di ricerca<br>Range di ricerca                                                                                                    |
| Data<br>Contabilizzazione da<br>Data<br>Contabilizzazione a<br>Importo del<br>documento da<br>Importo del<br>documento a<br>Data del<br>documento da<br>Data del<br>documento a<br>Importo Richiesto da<br>Importo Richiesto a<br>Anno Pagamento<br>Codice fiscale                                                                             | senza il filtro.<br>Range di ricerca<br>Range di ricerca<br>Range di ricerca<br>Range di ricerca<br>Range di ricerca<br>Range di ricerca<br>Range di ricerca<br>Range di ricerca<br>Campo selezionabile tra quelli disponibili<br>Consente di ricercare anche per porzione del campo se                                                                                                    |
| Data<br>Contabilizzazione da<br>Data<br>Contabilizzazione a<br>Importo del<br>documento da<br>Importo del<br>documento a<br>Data del<br>documento da<br>Data del<br>documento a<br>Importo Richiesto da<br>Importo Richiesto a<br>Anno Pagamento<br>Codice fiscale<br>familiare                                                                | senza il filtro.<br>Range di ricerca<br>Range di ricerca<br>Range di ricerca<br>Range di ricerca<br>Range di ricerca<br>Range di ricerca<br>Range di ricerca<br>Range di ricerca<br>Campo selezionabile tra quelli disponibili<br>Consente di ricercare anche per porzione del campo se<br>contenuto in una qualunque posizione.                                                                                                    |
| Data<br>Contabilizzazione da<br>Data<br>Contabilizzazione a<br>Importo del<br>documento da<br>Importo del<br>documento a<br>Data del<br>documento da<br>Data del<br>documento a<br>Importo Richiesto da<br>Importo Richiesto da<br>Importo Richiesto a<br>Anno Pagamento<br>Codice fiscale<br>familiare<br>Causali                             | senza il filtro.<br>Range di ricerca<br>Range di ricerca<br>Range di ricerca<br>Range di ricerca<br>Range di ricerca<br>Range di ricerca<br>Range di ricerca<br>Range di ricerca<br>Campo selezionabile tra quelli disponibili<br>Consente di ricercare anche per porzione del campo se<br>contenuto in una qualunque posizione.<br>È possibile selezionare più valori tenendo premuto il tasto                                                                                                    |
| Data<br>Contabilizzazione da<br>Data<br>Contabilizzazione a<br>Importo del<br>documento da<br>Importo del<br>documento a<br>Data del<br>documento da<br>Data del<br>documento da<br>Data del<br>documento a<br>Importo Richiesto da<br>Importo Richiesto da<br>Importo Richiesto a<br>Anno Pagamento<br>Codice fiscale<br>familiare<br>Causali | senza il filtro.<br>Range di ricerca<br>Range di ricerca<br>Range di ricerca<br>Range di ricerca<br>Range di ricerca<br>Range di ricerca<br>Range di ricerca<br>Range di ricerca<br>Campo selezionabile tra quelli disponibili<br>Consente di ricercare anche per porzione del campo se<br>contenuto in una qualunque posizione.<br>È possibile selezionare più valori tenendo premuto il tasto<br>CTRL e facendo click sulle voci di interesse.                                                                 |
| Data<br>Contabilizzazione da<br>Data<br>Contabilizzazione a<br>Importo del<br>documento da<br>Importo del<br>documento a<br>Data del<br>documento da<br>Data del<br>documento a<br>Importo Richiesto da<br>Importo Richiesto da<br>Importo Richiesto a<br>Anno Pagamento<br>Codice fiscale<br>familiare<br>Causali                             | senza il filtro.<br>Range di ricerca<br>Range di ricerca<br>Range di ricerca<br>Range di ricerca<br>Range di ricerca<br>Range di ricerca<br>Range di ricerca<br>Range di ricerca<br>Campo selezionabile tra quelli disponibili<br>Consente di ricercare anche per porzione del campo se<br>contenuto in una qualunque posizione.<br>È possibile selezionare più valori tenendo premuto il tasto<br>CTRL e facendo click sulle voci di interesse.<br>E' possibile selezionare più valori tenendo premuto il tasto |

| Nome familiare         | Consente di ricercare anche per porzione del campo se        |
|------------------------|--------------------------------------------------------------|
|                        | contenuto in una qualunque posizione.                        |
| Cognome familiare      | Consente di ricercare anche per porzione del campo se        |
|                        | contenuto in una qualunque posizione.                        |
| Data inserimento       | Range di ricerca                                             |
| richiesta da           |                                                              |
| Data inserimento       | Range di ricerca                                             |
| richiesta a            |                                                              |
| Stato operazione       | E' possibile selezionare più valori tenendo premuto il tasto |
|                        | CTRL e facendo click sulle voci di interesse.                |
| Note Dipendente        | Consente di ricercare anche per porzione del campo se        |
|                        | contenuto in una qualunque posizione.                        |
| Note Personale         | Consente di ricercare anche per porzione del campo se        |
|                        | contenuto in una qualunque posizione.                        |
| Utenza che ha preso    | Consente di ricercare anche per porzione del campo se        |
| in carico la richiesta | contenuto in una qualunque posizione.                        |

Cliccando sul pulsante "CERCA" si procede al recupero della lista di movimenti che rispettano i criteri inseriti. Cliccando invece sul pulsante "RESET", viene cancellato il contenuto dei campi del filtro di ricerca.

La lista dei movimenti recuperati dalla ricerca viene rappresentata in forma tabellare, mostrando 10 elementi per pagina. Per passare da una pagina all'altra è possibile cliccare sull'apposita sezione di paginazione, mentre cliccando sulle intestazioni delle colonne è possibile ordinare la tabella per quella colonna. Cliccando nuovamente sull'intestazione si inverte l'ordinamento.

#### **RISULTATI** Comandi di paginazione

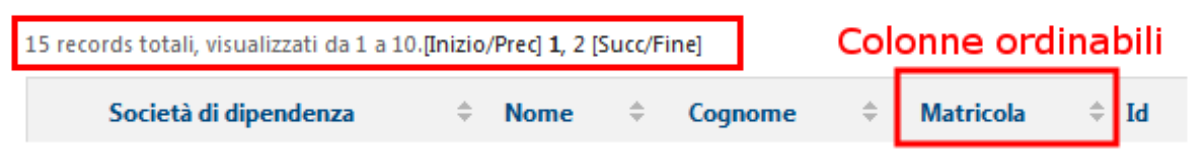

Figura 13) Sezione di paginazione e intestazione colonne

Accanto ad ogni riga della lista dei movimenti sono presenti i seguenti pulsanti:

- Il pulsante DETTAGLIO  $\square$  consente:
  - Di accedere alla pagina di dettaglio del movimento (sola visualizzazione);
  - Se la richiesta è in stato In lavorazione, di richiamarla (tramite pulsante RICHIAMA) e retrocederla allo stato Inserita (per consentire al dipendente di modificarla);

- Di visualizzare il workflow della richiesta (tramite pulsante APRI WORKFLOW).
- Il pulsante CANCELLAZIONE X (presente solo se la richiesta è in stato Inserita) permette di cancellare il movimento.
- Il pulsante VALIDAZIONE permette di validare il movimento. I validatori di I e Il livello possono validare solo i movimenti che si trovano rispettivamente nello stato "In Lavorazione I Liv." e "In Lavorazione II Liv.". Inoltre, un utente non può validare i propri movimenti. Inoltre, il validatore di Il livello non può validare i movimenti già validati come validatore di I livello. In entrambi i casi, il pulsante non sarà visualizzato.

La funzionalità di validazione viene resa non disponibile all'utente, se la data odierna rientra in uno dei periodi (definiti dall'amministratore) in cui la validazione deve essere disattivata.

#### 3.2.2.1 Dettaglio movimento

Cliccando sul pulsante DETTAGLIO si accede alla pagina di dettaglio del movimento.

| INTESA SANDAOLO        |                               |                          | Home : Logout                                                                                                    |                           |  |  |
|------------------------|-------------------------------|--------------------------|----------------------------------------------------------------------------------------------------|---------------------------|--|--|
| CONTO SO               | CIALE                         | inserimento ric          | chiesta spese ricerca movimenti                                                                                                    | report anagrafica e saldi |  |  |
| > Home > Ricerca Mo    | vimenti > Dettaglio Movimento |                          |                                                                                                    |                           |  |  |
| DETTAGLIO M            | OVIMENTO                      |                          |                                                                                                    |                           |  |  |
| ANAGRAFICA             | DIPENDENTE                    |                          |                                                                                                    |                           |  |  |
| Nome                   | 587095                        | Cognome                  | 1944                                                                                                    |                           |  |  |
| Matricola              | RFO0000766                    | Codice Fiscale           | Number of Street Street Stre |                           |  |  |
| CID                    | 20107056                      |                          |                                                                                                    |                           |  |  |
|                        |                               | Descr. Società di        | CASSA RISPARMIO                                                                                                    |                           |  |  |
| Società di assegnazior | ne RF00                       | assegnazione             | FOLIGNO                                                                                                    |                           |  |  |
| Società effettiva      | RF00                          | Descr. Società effettiva | CASSA RISPARMIO<br>FOLIGNO                                                                                                    |                           |  |  |

| DETTACIJO | MOV/TRAENITO |
|-----------|--------------|
| DELLAGIO  |              |
|           |              |

| Id Movimento                 | 101657                    |                                                     |
|------------------------------|---------------------------|-----------------------------------------------------|
| Data inserimento             | 16/04/2018                | Data aggiornamento 16/04/2018                       |
| Utente inserimento           | 1007M                     | Utente aggiornamento                                |
| Importo Documento            | 100,00 €                  | Data Documento 15/04/2018                           |
| Importo Richiesto            | 10,00 €                   | Importo Liquidabile                                 |
| Anno Pagamento               |                           |                                                     |
| Causale Gruppo               | Figli (spese scolastiche) | Causale Altre spese scolastiche                     |
| Grado parentela<br>Familiare | Fratello                  |                                                     |
| Nome Familiare               | Parate                    | Cognome Familiare                                   |
| Data Nascita Familiare       | 19/04/1986                | Codice Fiscale Familiare                            |
| Figlio a carico              | No                        |                                                     |
| Segno operazione             | Addebito                  | Stato Operazione Inserita                           |
| Contabilizzato               | No                        | Data contabilizzazione                              |
| Note dipendente              |                           | Note personale                                      |
| Allegato                     | prova allegato 1.pdf      |                                                     |
|                              |                           | MODIFICA 🧮 INVIA ALLA LAVORAZIONE 📕 MOSTRA WORKFLOW |

Figura 14) Pagina di dettaglio del movimento

In questa pagina è possibile visualizzare le informazioni anagrafiche dell'utente a cui si riferisce il movimento e tutte le informazioni aggiuntive sul movimento stesso:

| Id Movimento        | Id univoco del movimento                                      |  |  |
|---------------------|---------------------------------------------------------------|--|--|
| Data inserimento    | Data di inserimento del movimento                             |  |  |
| Data                | Data dell'ultimo aggiornamento del movimento                  |  |  |
| aggiornamento       |                                                               |  |  |
| Utente inserimento  | Utente che ha effettuato l'inserimento del movimento          |  |  |
| Importo Documento   | Indica l'importo presente nel documento che attesta la        |  |  |
|                     | spesa di cui si richiede il rimborso                          |  |  |
| Data Documento      | Data indicata nel documento allegato                          |  |  |
| Importo Richiesto   | Importo di cui l'utente richiede il rimborso                  |  |  |
| Importo Liquidabile | Importo di cui è possibile effettuare la liquidazione         |  |  |
| Anno Pagamento      | Anno di riferimento della spesa                               |  |  |
| Nome familiare      | Nome del familiare a cui fa riferimento la spesa              |  |  |
| Cognome familiare   | Cognome del familiare a cui fa riferimento la spesa           |  |  |
| Data nascita        | Data di nascita del familiare a cui fa riferimento la spesa   |  |  |
| familiare           |                                                               |  |  |
| Figlio a carico     | Indica, in caso di grado di parentela pari a 'Figlio', se il  |  |  |
|                     | figlio a cui fa riferimento la spesa è fiscalmente a carico o |  |  |
|                     | no                                                            |  |  |
| Codice Fiscale      | Codice fiscale del familiare per cui si richiede il rimborso  |  |  |
| Familiare           |                                                               |  |  |
| Grado parentela     | Grado di parentela del familiare per cui si richiede il       |  |  |
| familiare           | rimborso                                                      |  |  |
| Causale Gruppo      | Gruppo di appartenenza della causale del movimento            |  |  |
| Causale             | Causale del movimento                                         |  |  |
| Segno operazione    | Indica se il movimento è un addebito o un accredito           |  |  |

| Stato Operazione          | Indica lo stato corrente del movimento. Può essere:<br>Inserita<br>Cancellata<br>In lavorazione I livello<br>In lavorazione II livello<br>Rifiutata<br>In pagamento<br>Comunicato payroll<br>Pagata<br>Accreditato                                                                                 |
|---------------------------|----------------------------------------------------------------------------------------------------|
| Contabilizzato            | Indica se il movimento è stato contabilizzato                                                                                                    |
| Data<br>contabilizzazione | Data dell'avvenuta contabilizzazione                                                                                                    |
| Note dipendente           | Note aggiunte dal dipendente in fase di inserimento della richiesta                                                                                                    |
| Note personale            | Note aggiunte dal personale in fase di validazione della richiesta                                                                                                    |
| Allegato                  | Link al documento allegato al movimento. Cliccando su<br>questo collegamento è possibile scaricare e visualizzare il<br>documento.<br>Gli utenti che possiedono il profilo amministrazione hanno<br>la possibilità di sostituire il file caricato con un nuovo<br>allegato (vedi paragrafo 4.2.4). |

I pulsanti a disposizione sono:

| Pulsante                  | Azione                                                                                                    |  |  |  |
|---------------------------|----------------------------------------------------------------------------------------------------|--|--|--|
| INDIETRO                  | Esce dalla funzionalità di dettaglio e torna alla pagina di<br>ricerca dei movimenti visualizzata in precedenza;<br>l'applicativo ripristinerà i criteri impostati e la pagina che si<br>stava visualizzando al momento dell'apertura del<br>dettaglio. |  |  |  |
| MODIFICA                  | Pulsante abilitato solo se la richiesta è in stato "Inserita" e<br>creata dall'utente attuale.<br>Apre la maschera di Dettaglio con tutti i campi editabili per<br>consentirne la variazione                                                            |  |  |  |
| INVIA ALLA<br>LAVORAZIONE | Pulsante abilitato solo se la richiesta è in stato "Inserita" e<br>creata dall'utente attuale.<br>Assegna alla richiesta stato "In lavorazione"                                                                                                    |  |  |  |
| MOSTRA WORKFLOW           | Apre la visualizzazione del Workflow della richiesta (in coda alle altre informazioni)                                                                                                    |  |  |  |

## 3.2.2.2 Cancellazione movimento

Cliccando sul pulsante CANCELLAZIONE viene presentato un avviso che richiede la conferma dell'eliminazione del movimento. Se l'utente clicca su SI, il movimento viene cancellato e viene visualizzata una schermata di conferma; se l'utente clicca su NO la cancellazione viene annullata.

#### 3.2.2.3 Validazione movimento

Cliccando sul pulsante VALIDAZIONE l'utente "prende in carico" il movimento selezionato e accede alla pagina di validazione del movimento stesso. Con la presa in carico del movimento, l'utente diventa l'unico in grado di eseguire la validazione di quel movimento: se un altro utente prova ad eseguire la validazione di un movimento già preso in carico, il sistema blocca il salvataggio della validazione mostrando un messaggio di avviso.

| Messaggio | o dalla pagina Web 🧮                                                                  |   |
|-----------|---------------------------------------------------------------------------------------|---|
| 4         | Movimento preso in carico da altro utente. Impossibile procedere alla<br>validazione. |   |
|           | ОК                                                                                    | כ |

Figura 15) Messaggio di movimento preso in carico

La presa in carico di un movimento viene rilasciata solamente effettuando il salvataggio della validazione.

Nella schermata di validazione dei movimenti vengono riproposte tutte le informazioni disponibili nel dettaglio movimento (vedi par 3.2.2.1) e, nella sezione "Valida movimento" vengono presentati i campi necessari alla validazione del movimento:

| Importo Liquidabile | Importo di cui è possibile effettuare la liquidazione -      |  |  |  |  |  |
|---------------------|--------------------------------------------------------------|--|--|--|--|--|
|                     | Campo riservato agli utenti non periferici                   |  |  |  |  |  |
| Stato operazione    | Combobox in cui vengono presentati gli stati disponibili per |  |  |  |  |  |
|                     | il movimento. Lo stato selezionato in questa casella è       |  |  |  |  |  |
|                     | quello in cui passerà il movimento una volta effettuata la   |  |  |  |  |  |
|                     | conferma della validazione – Campo obbligatorio.             |  |  |  |  |  |
| Note personale      | Note di validazione del movimento (visibili al dipendente)   |  |  |  |  |  |
| Note validatore     | Note di validazione del movimento (NON visibili al           |  |  |  |  |  |
|                     | dipendente).                                                 |  |  |  |  |  |

|                              |                                                  |                                         |                          |                           | Hom               | e : Logout | 108/94             |
|------------------------------|--------------------------------------------------|-----------------------------------------|--------------------------|---------------------------|-------------------|------------|--------------------|
| 8                            | INTESA TO SANDAOLO                               |                                         |                          |                           |                   |            |                    |
| CONTO SOCI                   |                                                  |                                         | inserimento ric          | hiesta spese              | ricerca movimenti | report     | anagrafica e saldi |
| > Home > Ricerca Mov         | imenti > Validazione Movimento                   |                                         |                          |                           |                   |            |                    |
| VALIDA MOVIN                 | IENTO                                            |                                         |                          |                           |                   |            |                    |
| ANAGRAFICA D                 | DIPENDENTE                                       |                                         |                          |                           |                   |            |                    |
|                              |                                                  |                                         |                          | _                         |                   |            |                    |
| Nome                         | LENOR.                                           |                                         | Cognome                  | -                         |                   |            |                    |
| Vlatricola                   | RFO0000766                                       |                                         | Codice Fiscale           |                           |                   |            |                    |
| JD                           | 20107056                                         |                                         | Descr. Società di        | CASSA RISPARMI            | C                 |            |                    |
| locietà di assegnazione      | e RF00                                           |                                         | assegnazione             | FOLIGNO                   |                   |            |                    |
| iocietà effettiva            | RF00                                             |                                         | Descr. Società effettiva | CASSA RISPARMI<br>FOLIGNO | D                 |            |                    |
| ottopzione iniziale          | Figli/Familiari anziani o<br>non autosufficienti |                                         |                          |                           |                   |            |                    |
| Data Cessazione              |                                                  |                                         |                          |                           |                   |            |                    |
| SALDI                        |                                                  |                                         |                          |                           |                   |            |                    |
|                              |                                                  |                                         |                          |                           |                   |            |                    |
| Data inizio periodo          | 01/05/2017                                       |                                         |                          |                           |                   |            |                    |
| aldo contabile               | 400,00 €                                         |                                         | Data saldo contabile     | 09/05/2017                |                   |            |                    |
| ialdo disponibile            | 155,00 €                                         |                                         | Data saldo disponibile   | 31/05/2018                |                   |            |                    |
| Data visualizzazione         | 31/05/2018                                       |                                         | Ora visualizzazione      | 16:31                     |                   |            |                    |
| DETTAGLIO MO                 | DVIMENTO                                         |                                         |                          |                           |                   |            |                    |
|                              |                                                  |                                         |                          |                           |                   |            |                    |
| d Movimento                  | 101697                                           |                                         |                          |                           |                   |            |                    |
| mporto Documento             | 6,00 €                                           |                                         | Data Documento           | 07/05/2018                |                   |            |                    |
| mporto Richiesto             | 6,00 €                                           |                                         | Importo Liquidabile      |                           |                   |            |                    |
| Anno Pagamento               | 2018                                             |                                         |                          |                           |                   |            |                    |
| Causale Gruppo               | Figli (spese scolastiche)                        |                                         | Causale                  | Altre spese scolas        | tiche             |            |                    |
| Grado parentela<br>Familiare | Meistesso                                        |                                         |                          |                           |                   |            |                    |
| Nome Familiare               | LINE .                                           |                                         | Cognome Familiare        | -                         |                   |            |                    |
| Data Nascita Familiare       | 12/11/1984                                       |                                         | Codice Fiscale Familiar  |                           |                   |            |                    |
| Figlio a carico              |                                                  |                                         |                          |                           |                   |            |                    |
| Data Inserimento             | 07/05/2018                                       |                                         | Stato Operazione         | In lavorazione Llis       | ello              |            |                    |
| o dia machimento             | test ner me stesso                               |                                         |                          | 2. Invorazione I IIV      |                   |            |                    |
| Note dipendente              | modifica                                         |                                         |                          |                           |                   |            |                    |
| Allegato                     | prova allegato 1.pdf                             |                                         |                          |                           |                   |            |                    |
| VALIDA MOVIN                 | IENTO                                            |                                         |                          |                           |                   |            |                    |
| Importo Liq                  | uidabile                                         | Stato Operazione                        | In lavorazione II li     | vello                     | •                 |            |                    |
| Note perce                   | nale                                             | Note validatore                         |                          | -                         |                   |            |                    |
| (Queste not                  | te saranno                                       | (Queste note NON<br>saranno visibili al |                          |                           |                   |            |                    |
| visibili al dip              |                                                  | dipendente)                             |                          |                           |                   |            |                    |
| nfogroup S.c.p.A Intesa San  | npaolo S.p.A.                                    |                                         |                          |                           |                   |            |                    |

#### Figura 16) Schermata di validazione di un movimento

A seconda dello stato operazione in cui si trova il movimento, è possibile, attraverso la validazione, portare il movimento in un nuovo stato:

| Stato del movimento | Stati disponibili per la validazione                         |
|---------------------|--------------------------------------------------------------|
| Lavorazione I Liv.  | - Lavorazione II Liv.: Il movimento è stato accettato e      |
|                     | viene passato al personale di Il livello.                    |
|                     | <ul> <li>Inserita (per restituirla al dipendente)</li> </ul> |

| Lavorazione II Liv. | <ul> <li>In pagamento: Il movimento è stato accettato e<br/>viene inoltrato verso il sistema di gestione paghe per</li> </ul> |
|---------------------|----------------------------------------------------------------------------------------------------|
|                     | la liquidazione.                                                                                                    |
|                     | <ul> <li>Inserita (per restituirla al dipendente)</li> </ul>                                                                  |
|                     | - Rifiutata II Liv.: Il movimento non è stato accettato.                                                                      |
|                     | La richiesta viene chiusa.                                                                                                    |
|                     | - Sospesa II Liv.: La richiesta è stata sospesa in seguito                                                                    |
|                     | alla necessità di consultare il consulente                                                                                    |
|                     | Fiscale/Legale.                                                                                                    |

Se una richiesta viene rifiutata ("Rifiutata II Liv.") oppure viene regredita in stato "Inserita", il sistema invia automaticamente un'e-mail di notifica al soggetto a cui fa riferimento il movimento.

Una volta selezionato lo stato operazione in cui portare il movimento, l'utente può confermare la validazione cliccando sul pulsante SALVA. In questo modo il nuovo stato del movimento viene salvato e viene rilasciata la presa in carico su quel movimento.

#### 3.2.2.4 Apri Richiesta Prioritaria

Dalla pagina di ricerca movimenti, cliccando su "Apri Richiesta Prioritaria" è possibile accedere alla schermata di validazione del movimento che attualmente presenta la priorità maggiore.

|                                                     |                                 |                            |           |       |                                                |                    |                                              |                         |           |                       |                           |                                | Home : Log      | out diama dia    |            |        |
|-----------------------------------------------------|---------------------------------|----------------------------|-----------|-------|------------------------------------------------|--------------------|----------------------------------------------|-------------------------|-----------|-----------------------|---------------------------|--------------------------------|-----------------|------------------|------------|--------|
| CONTO SOCIALE                                       | TESA 📷                          | SANDAC                     | )LO       |       |                                                |                    |                                              |                         |           | inserimente           | o richiesta spese         | ricerca movimen                | i report        | anagrafica e sal | di         |        |
| Home > Ricerca Movimenti<br>RICERCA MOVIMENTI       |                                 |                            |           |       |                                                |                    |                                              |                         |           |                       |                           |                                |                 |                  |            |        |
| Nome<br>Codice Fiscale                              |                                 |                            |           |       | Cognome<br>CID                                 |                    |                                              |                         |           | Matricol<br>Società e | a<br>Ji assegnazione      |                                | Y               |                  |            |        |
| UserId soggetto<br>Inserimento                      |                                 |                            | ]         |       | ID Movimento<br>Userld soggett<br>Aggiornament | da<br>to<br>to     |                                              |                         |           | ID Movie<br>Flag Cor  | nento a<br>tabilizzato    | Select                         | v               |                  |            |        |
| Data Contabilizzazione<br>da<br>Importo Documento a |                                 |                            | ]         |       | Data Contabili<br>a<br>Data Documer            | zzazione<br>nto da |                                              |                         |           | Importo<br>Data Do    | Documento da<br>cumento a |                                |                 |                  |            |        |
| Importo Richiesto da<br>Data Inserimento a          |                                 |                            |           |       | Importo Richie<br>Anno Pagamer                 | esto a<br>nto      | Select                                       |                         | v         | Data Ins<br>Nome Fi   | erimento da<br>Imiliare   | Coniuge                        |                 |                  |            |        |
| Cognome Familiare                                   | Figli (spe                      | se scolastiche)            | ^         |       | Codice Fiscale                                 | Familiare          | Inserita                                     |                         | •         | Grado p<br>Familiare  | arentela                  | Figlio/a<br>Fratello<br>Genero | $\widehat{}$    |                  |            |        |
| Causale                                             | Altre spe<br>Mensa<br>Rette asi | se scolastiche<br>ili nido | ~         |       | Stato Operazio<br>Utenza che ha                | preso in           | Cancellata<br>In lavorazio<br>Rifiutata I li | one I livello<br>ivello | ~         | Note Dip              | pendente                  |                                |                 |                  |            |        |
| Note Personale                                      |                                 |                            |           |       | canco la richie                                | sta                |                                              |                         |           |                       |                           |                                |                 |                  | RESET      | ERCA   |
| RISULTATI                                           |                                 |                            |           |       |                                                |                    |                                              |                         |           |                       | APRI RICHIESTA            | PRIORITARIA 1 LIVEL            | LO APRI R       | ICHIESTA PRIORI  | taria 2 Li | VELLO  |
| 7,486 records totali, visualizzati da 1 a 10.[int   | zio/Prec] <b>1</b> , 2, 3, 4, 5 | 5, 6, 7, 8 [Succ/Fine      | 1         |       |                                                |                    |                                              |                         |           |                       |                           |                                |                 |                  |            |        |
| Società di assegnazione                             | Nome                            | Cognome                    | Matricola | ÷ CID | ÷ Id ÷                                         | Data inserim       | ento 🗘 li                                    | mporto richiesto        | ÷ Importe | iquidabile 🗦          | Caus                      | iale \$                        | Stato Operazio  | ne 💠 Dettaglio   | Cancella   | Valida |
| INTESA SANPAOLO GROUP SER                           | SARA                            | -                          |           | -     |                                                | 08/06/2018 17:     | 45:52 48                                     | 7,00 €                  |           |                       | Liquidazione per chius    | ura Conto Sociale              | Comunicato Payr | oll 💊            |            |        |
| INTESA SANPAOLO GROUP SER                           | RITA                            |                            |           |       |                                                | 08/06/2018 17:     | 45:02 61                                     | 0,00 €                  |           |                       | Liquidazione per chius    | ura Conto Sociale              | Comunicato Payr | oll 💊            |            |        |
| INTESA SANPAOLO GROUP SER                           | MAURIZIO                        | -                          |           | - 1 - |                                                | 08/06/2018 17:     | 43:57 52                                     | 8,00 €                  |           |                       | Liquidazione per chius    | ura Conto Sociale              | Comunicato Payr | oll Q            |            |        |

Figura 17) Schermata di ricerca dei movimenti Validatori di I e II Livello

La priorità di una richiesta rispetto a tutte le altre dovrà essere identificata rispettando le seguenti regole/ordine:

- richiesta in stato 1 (In lavorazione I livello) inserita da o per conto di un dipendente con data di cessazione valorizzata:
   Si ordinano prima le richieste in base alla data di cessazione (crescente) e poi
- in base alla data di inserimento (crescente);
  2. richiesta in stato 2 (In lavorazione II livello) inserita da o per conto di un dipendente con data di cessazione valorizzata:
  Si ordinano prima le richieste in base alla data di cessazione (crescente) e poi in base alla data di inserimento (crescente);
- richiesta in stato 1 (In lavorazione I livello) non cessati
   Si ordinano prima le richieste inserite dai CID che hanno specificato la nuova sottoopzione per la destinazione del residuo del VAP in base alla data di inserimento (crescente); poi tutte le altre, in base alla data di inserimento richiesta (crescente);
- richiesta in stato 2 (In lavorazione II livello) non cessati
   Si ordinano prima le richieste inserite dai CID che hanno specificato la nuova sottoopzione per la destinazione del residuo del VAP in base alla data di inserimento (crescente); tutte le altre, in base alla data di inserimento richiesta (crescente).

Il resto della funzionalità è analogo a quanto descritto nel paragrafo precedente relativo alla validazione dei movimenti.

Un validatore di Il livello non vedrà mai come richiesta prioritaria una richiesta già validata in qualità di validatore di I livello.

#### 3.3 Anagrafica e saldi

Cliccando sulla voce "Anagrafica e saldi", si accede alla schermata di calcolo dei saldi contabile e disponibile relativa ai soggetti registrati nel sistema.

La schermata di calcolo dei saldi per il profilo "Validatore" presenta una maschera di ricerca con i seguenti campi:

| Data di riferimento                                        | Data di riferimento per il calcolo del saldo – Campo<br>obbligatorio |  |  |  |  |
|------------------------------------------------------------|----------------------------------------------------------------------|--|--|--|--|
| Saldo Contabile da                                         | Range di ricerca                                                     |  |  |  |  |
| Saldo Contabile a                                          | Range di ricerca                                                     |  |  |  |  |
| Saldo Disponibile da                                       | Range di ricerca                                                     |  |  |  |  |
| Saldo Disponibile a                                        | Range di ricerca                                                     |  |  |  |  |
| Nome                                                       | Nome del soggetto di cui calcolare il saldo                          |  |  |  |  |
| Cognome                                                    | Cognome del soggetto di cui calcolare il saldo                       |  |  |  |  |
| CID                                                        | CID del soggetto di cui calcolare il saldo                           |  |  |  |  |
| Matricola Matricola del soggetto di cui calcolare il saldo |                                                                      |  |  |  |  |

| Direzione Sistemi Informativi<br>Servizio Sistemi Applicativi Target<br>Ufficio Sistemi di Gestione Risorse | M                                                                                                    | Manuale utente della piattaforma di gestione conto sociale |                   |  |  |  |  |
|----------------------------------------------------------------------------------------------------|----------------------------------------------------------------------------------------------------|------------------------------------------------------------|-------------------|--|--|--|--|
|                                                                                                    |                                                                                                    | inserimento richiesta spese ricerca movir                  | Home: Logout      |  |  |  |  |
| > Home > Anagrafica e saldi                                                                                 |                                                                                                    |                                                            |                   |  |  |  |  |
| INSERISCI DATA DI RIFERIMENTO                                                                               |                                                                                                    |                                                            |                   |  |  |  |  |
| Data di riferimento 31/05/2018                                                                              | Saldo Contabile da                                                                                                    | Saldo Contabile a                                          |                   |  |  |  |  |
| Saldo Disponibile da                                                                                        | Saldo Disponibile a                                                                                                    | Nome                                                       |                   |  |  |  |  |
| Cognome Cognome                                                                                             |                                                                                                    | Matricola                                                  |                   |  |  |  |  |
| RISULTATI RICERCA ANAGRAFICA                                                                                |                                                                                                    |                                                            | RESET CERCA       |  |  |  |  |
| l records totali, visualizzati da l a l. [inizio/Prec] 1 [Succ/Fine]                                        |                                                                                                    |                                                            |                   |  |  |  |  |
| Società di assegnazione 💠 Nome                                                                              | Cognome      A Matricola     A     A | CID                                                        | Saldo disponibile |  |  |  |  |
| CASSA RISPARMIO FOLIGNO                                                                                     | RF00000766                                                                                                    | 20107056 400.0 155.0                                       | ٩,                |  |  |  |  |

Figura 18) Ricerca dei saldi

Attraverso questa maschera di ricerca è possibile eseguire il calcolo del saldo di un singolo dipendente (inserendo Cognome, CID o Matricola) oppure ricercare i nominativi dei dipendenti il cui saldo rispetta i criteri indicati (impostando i campi relativi ai range di ricerca). In ogni caso, se non viene inserito nessun dato nei range di ricerca, è necessario riempire almeno un campo tra Cognome, CID e Matricola. Una volta effettuata la ricerca viene visualizzata la lista di soggetti che rispettano i criteri indicati, con i valori dei saldi contabile e disponibile. Cliccando sull'icona del

dettaglio <sup>S</sup>, è possibile visualizzare un popup con l'elenco dei movimenti effettuati dal soggetto dall'inizio del periodo di calcolo del saldo fino alla data di riferimento.

| CONTO SOCIALE                         | INTE                                  | SA m SANPAO       | LO                  |                           |                          |                          |                  |                |                        |
|---------------------------------------|---------------------------------------|-------------------|---------------------|---------------------------|--------------------------|--------------------------|------------------|----------------|------------------------|
| DETTAGLIO SALDO                       | )                                     |                   |                     |                           |                          |                          |                  |                |                        |
| ANAGRAFICA DIPE                       | NDENTE                                |                   |                     |                           |                          |                          |                  |                |                        |
| Nome                                  | URCH.                                 |                   |                     |                           | Cognome                  | 194                      |                  |                |                        |
| Matricola RFG                         | 00000766                              |                   |                     |                           | Codice Fiscale           | Part American            | en               |                |                        |
| CID 20:                               | 107056                                |                   |                     |                           | Descr. Società di        | CASSA RISPARI            | ЛЮ               |                |                        |
| Società di assegnazione RF            | 00                                    |                   |                     |                           | assegnazione             | FOLIGNO                  |                  |                |                        |
| Società effettiva RFG                 | DO                                    |                   |                     |                           | Descr. Società effettiva | CASSA RISPARM<br>FOLIGNO | OIN              |                |                        |
| Fig<br>Sottopzione iniziale no        | li/Familiari anzi<br>n autosufficient | anio<br>i         |                     |                           |                          |                          |                  |                |                        |
| Data Cessazione                       |                                       |                   |                     |                           |                          |                          |                  |                |                        |
| SALDI                                 |                                       |                   |                     |                           |                          |                          |                  |                |                        |
| Data inizio periodo 01/05/20          | 118                                   |                   |                     |                           |                          |                          |                  |                |                        |
| Saldo contabile 1815,00 (             |                                       |                   |                     |                           | Data saldo contabile 2   | 23/05/2018               |                  |                |                        |
| Saldo disponibile 0.00 €              |                                       |                   |                     |                           | Data saldo disponibile 1 | 11/06/2018               |                  |                |                        |
| Data visualizzazione 11/06/20         | 118                                   |                   |                     |                           | Ora visualizzazione 1    | 17:33                    |                  |                |                        |
| LISTA MOVIMENTI                       |                                       |                   |                     |                           |                          |                          |                  |                |                        |
| 3 records totali, visualizzati record | s. <b>1</b>                           |                   |                     |                           |                          |                          |                  |                |                        |
| Data inserimento                      | ld                                    | Importo richiesto | Importo liquidabile |                           | Causale                  |                          | Stato Operazione | Contabilizzato | Data contabilizzazione |
| 23/05/2018 18:13:47                   | 325995                                | 1815,00 €         |                     | Accredito iniziale        |                          | Acc                      | editato          | S              | 2018-05-23 18:13:47.0  |
| 05/06/2018 12:54:45                   | 332208                                | 300,00 €          | 298.00 €            | Baby sitting              |                          | Con                      | nunicato Payroll | N              |                        |
| 08/06/2018 17:42:31                   | 332230                                | 1517,00 €         |                     | Liquidazione per chiusura | Conto Sociale            | Con                      | nunicato Payroll | N              |                        |
| CHIUDI                                |                                       |                   |                     |                           |                          |                          |                  |                |                        |

Figura 19) Popup di dettaglio saldo

## 4 **PROFILO AMMINISTRATORE**

Il profilo "Amministratore viene assegnato agli utenti incaricati di gestire il dominio dei periodi riferimento.

Un profilo "Amministratore" consente di:

- Inserire un nuovo periodo di riferimento
- Modificare un periodo di riferimento già presente in base dati
- Cancellare un periodo di riferimento già presente in base dati
- Retrocedere una pratica da "In pagamento" a "In lavorazione II livello"
- Modificare i dati di un movimento da Ricerca Movimenti Dettaglio.

#### 4.1 Modalità di accesso

L'accesso alla piattaforma avviene automaticamente attraverso i sistemi di autenticazione presenti nella intranet aziendale.

|               | Home : Logout                                                   |
|---------------|-----------------------------------------------------------------|
| CONTO SOCIALE | report anagrafica e saldi ricerca movimenti periodi riferimento |
| ¥ Home        | Ricerca Periodi<br>Inserimento Periodo                          |
|               |                                                                 |
|               | INTESA 📅 SANPAOLO                                               |

Figura 20) Home page con selezione delle funzioni di amministrazione

#### 4.1.1 Menu navigazione

Il menu di navigazione della Home page contiene le voci relative a funzionalità attive per il profilo amministratore più le altre previste per l'utente "Dipendente" se tale utente ne è abilitato.

- Home: visualizza l'Home Page di POVS2;
- Ricerca Movimenti: Ricerca di tutti i movimenti per visualizzazione dati di dettaglio di una richiesta, regressione stato richiesta da In pagamento a In lavorazione II livello e modifica data documento, importo documento e allegato;
- Periodi di Riferimento: Menu per accedere alle sottofunzionalità per la gestione del dominio dei periodi di riferimento:
  - **Ricerca Periodi:** permette di accedere alla pagina di ricerca dei periodi già inseriti in archivio.
  - Inserimento Periodo: permette di accedere alla pagina per l'inserimento di un nuovo periodo di riferimento.

• Logout: chiude la sessione di lavoro dell'applicazione.

#### 4.2 Funzioni disponibili

Il profilo Amministratore ha la possibilità di inserire, ricercare e gestire l'archivio di sistema "Tipo Periodo di Riferimento"; tale archivio consentirà di gestire parametricamente le date di funzionamento dell'applicazione.

Tale archivio contiene informazioni inerenti a:

- Periodo di riferimento per l'individuazione dell'anno in corso (ciò consentirà di gestire un'eventuale ripartenza per i futuri anni)
- Periodo stop applicazione per inibire la possibilità di inserire le spese
- Periodo stop applicazione per inibire la possibilità di validazione di l livello delle spese
- Periodo stop applicazione per inibire la possibilità di validazione di Il livello delle spese

Il sistema verificherà automaticamente la data di sessione e la confronterà con i record presenti in tabella per la verifica sulla possibilità di attivare o meno le funzionalità applicative di gestione.

Oltre a questa mansione, l'utente Amministratore può retrocedere lo stato di una pratica da In pagamento a In lavorazione II livello e, qualora sia già In lavorazione (I e/o II livello) può modificare i valori di ogni campo della pratica.

Di seguito si elencano le funzionalità a disposizione dell'utente "Amministratore".

#### 4.2.1 Inserimento periodi di riferimento

Questa funzionalità permette agli utenti con profilo Amministratore di inserire nuovi periodi di riferimento. Questa funzionalità può essere raggiunta aprendo il menu "Periodi di Riferimento" e cliccando sulla voce "Inserimento Periodo".

Accedendo a questa funzionalità viene visualizzata la schermata seguente:

| 0                                     |                     |               |        |                    | Home : Logou      | e                   |   |
|---------------------------------------|---------------------|---------------|--------|--------------------|-------------------|---------------------|---|
|                                       | SANPAOLO            |               | report | anagrafica e saldi | ricerca movimenti | periodi riferimento |   |
| > Home > Periodi Riferimento          |                     |               |        |                    |                   |                     | _ |
| INSERISCI PERIODO RIFERIMENTO         |                     |               |        |                    |                   |                     |   |
| Tipo Periodo Selez<br>Inizio Validità | iona Tipo Periodo 🔹 | Fine Validità |        |                    |                   | _                   |   |

Figura 21) Schermata inserimento periodo di riferimento

Nella sezione "INSERISCI PERIODO RIFERIMENTO" è possibile inserire i dati del periodo che si vuole salvare. I campi a disposizione sono i seguenti:

| Tipo Periodo    | Tipo periodo di riferimento                              |
|-----------------|----------------------------------------------------------|
| Inizio Validità | Data di inizio validità del periodo che si sta inserendo |
| Fine Validità   | Data di fine validità del periodo che si sta inserendo   |

Per quanto riguarda il campo "Tipo Periodo" le possibili scelte possono essere le seguenti:

| Anno di riferimento         | Periodo di riferimento per l'individuazione             |
|-----------------------------|---------------------------------------------------------|
|                             | aell'anno/periodo di attivita in corso (cio consentira  |
|                             | di gestire un'eventuale ripartenza per i futuri anni).  |
| Chiusura per l'inserimento  | Periodo di stop inserimento richiesta spese.            |
| delle spese                 | Nell'intervallo definito dal presente tipo periodo      |
|                             | viene inibita la possibilità di inserire le spese.      |
| Chiusura per la validazione | Periodo stop validazione I livello. Nell'intervallo     |
| di I livello                | definito dal presente tipo periodo viene inibita la     |
|                             | possibilità di validazione di I livello delle spese.    |
| Chiusura per la validazione | Periodo stop validazione II livello. Nell'intervallo    |
| di II livello               | definito dal presente tipo periodo viene inibita la     |
|                             | possibilità di validazione di I livello delle spese.    |
| Periodo inserimento sotto-  | Periodo di attivazione della funzione Scelta            |
| opzione residuo             | Destinazione Residuo. Nell'intervallo definito dal      |
|                             | presente tipo periodo viene abilitata la possibilità di |
|                             | inserire la scelta per la destinazione del residuo.     |

Una volta inserite le informazioni richieste, cliccando sul pulsante SALVA, si procede all'invio dei dati inseriti al server, il quale provvede a verificare la correttezza dei dati e, in caso di esito positivo, ad eseguire l'inserimento in archivio; in particolare <u>a</u> <u>parità di Tipo Periodo, i range di date non devono sovrapporsi</u>.

Una volta salvato il periodo compare una pagina di conferma dell'inserimento; da questa pagina, cliccando sul pulsante INDIETRO, è possibile ritornare alla pagina precedente.

#### 4.2.2 Ricerca Periodi

Accedendo al menu "Periodi di Riferimento" e cliccando su "Ricerca Periodi" è possibile accedere alla schermata di ricerca e gestione dei periodi presenti in archivio.

|                                           | SA I SANPAOLO          |                |                   |                      | Home : Logo       | out               |             |
|-------------------------------------------|------------------------|----------------|-------------------|----------------------|-------------------|-------------------|-------------|
| CONTO SOCIALE                             |                        |                | report            | t anagrafica e saldi | ricerca movimenti | i periodi riferin | nento       |
| > Home > Ricerca Periodi                  |                        |                |                   |                      |                   |                   |             |
| RICERCA PERIODI RIFERIMENT                | 0                      |                |                   |                      |                   |                   |             |
| Tipo Periodo                              | Seleziona Tipo Periodo | ▼ Data Riferin | iento             |                      |                   |                   | RESET CERCA |
| RISULTATI                                 |                        |                |                   |                      |                   |                   |             |
| 8 records totali, visualizzati records.1  |                        |                |                   |                      |                   |                   |             |
|                                           | Tipo Periodo           | \$             | Inizio Validità 🗘 | Fine Validità 🗘      | Dettaglio         | Modifica          | Cancella    |
| Periodo variazione sotto opzione          |                        | 10/06/20       | 13 12/07/2        | 2013 9               | د L               | J                 | х           |
| Periodo apertura totale                   |                        | 15/06/20       | 17 31/12/         | 2018 9               | د L               | 1                 | x           |
| Periodo Chiusura Inserimento Spese (Per   | tutti)                 | 01/05/20       | 18 01/05/2        | 2018 9               | د L               | 1                 | х           |
| Periodo inserimento Sotto Opzione Resid   | luo                    | 10/10/2        | 09/11/2           | 2017 9               | • .               | 1                 | x           |
| Chiusura per la validazione di II livello |                        | 01/05/20       | 01/05/            | 2018 9               | <b>.</b> .        | 1                 | х           |
| Chiusura per la validazione di I livello  |                        | 01/05/2        | 18 01/05/         | 2018 9               |                   | 1                 | x           |
| Chiusura per l'inserimento delle spese    |                        | 01/04/20       | 18 01/05/         | 2018 9               | <b>L</b>          | 1                 | х           |
| Anno di riferimento                       |                        | 01/05/20       | 117 31/12/2       | 2018 9               | •                 | 1                 | х           |

Figura 22) Schermata di ricerca dei periodi di riferimento

In questa schermata è presente un filtro di ricerca in cui è possibile specificare i criteri da usare per ricercare i periodi.

I campi a disposizione per la ricerca sono i seguenti:

| Tipo Periodo     | Campo di selezione. In caso di attivazione del filtro si<br>presenta l'elenco completo con la possibilità di<br>selezionare uno dei valori in elenco previsti dalla tabella<br>Periodi Riferimento. Se non valorizzato si effettua la ricerca<br>senza il filtro. |
|------------------|----------------------------------------------------------------------------------------------------|
| Data Riferimento | Data di riferimento per la selezione del periodo. Se non valorizzato si effettua la ricerca senza il filtro.                                                                                                    |

Cliccando sul pulsante "CERCA" si procede al recupero della lista di periodi che rispettano i criteri inseriti. Cliccando invece sul pulsante "RESET", viene cancellato il contenuto dei campi del filtro di ricerca.

La lista dei periodi recuperati dalla ricerca viene rappresentata in forma tabellare, mostrando 10 elementi per pagina. Per passare da una pagina all'altra è possibile cliccare sull'apposita sezione di paginazione, mentre cliccando sulle intestazioni delle colonne è possibile ordinare la tabella per quella colonna. Cliccando nuovamente sull'intestazione si inverte l'ordinamento.

Accanto ad ogni riga della lista dei movimenti sono presenti i seguenti pulsanti:

- Il pulsante DETTAGLIO <sup>9</sup> permette di accedere alla pagina di dettaglio del periodo.
- Il pulsante MODIFICA 🖉 permette di editare il movimento.
- Il pulsante CANCELLAZIONE X permette di cancellare il periodo.

#### 4.2.2.1 Dettaglio periodo

Cliccando sul pulsante DETTAGLIO si accede alla pagina di dettaglio del periodo.

| R                                            | INTESA M SANPAOLO   | Home : Logout |                        |                   |                     |  |
|----------------------------------------------|---------------------|---------------|------------------------|-------------------|---------------------|--|
| CONTO SO                                     |                     | rep           | ort anagrafica e saldi | ricerca movimenti | periodi riferimento |  |
| > Home > Ricerca Periodi > Dettaglio Periodo |                     |               |                        |                   |                     |  |
| DETTAGLIO PE                                 | RIODO               |               |                        |                   |                     |  |
|                                              |                     |               |                        |                   |                     |  |
| Tipo Periodo                                 | Anno di riferimento |               |                        |                   |                     |  |
| Inizio Validità                              | 01/05/2017          | Fine Validità | 31/12/2018             |                   |                     |  |
| INDIETRO                                     |                     |               |                        |                   |                     |  |

Figura 23) Pagina di dettaglio del periodo di riferimento

Le informazioni a disposizione in questa schermata sono le stesse visibili in forma tabellare in seguito alla ricerca:

| Tipo Periodo    | Tipo periodo di riferimento         |
|-----------------|-------------------------------------|
| Inizio Validità | Data di inizio validità del periodo |
| Fine Validità   | Data di fine validità del periodo   |

Cliccando sul pulsante INDIETRO è possibile ritornare alla pagina di ricerca dei periodi visualizzata in precedenza; l'applicativo ripristinerà i criteri impostati e la pagina che si stava visualizzando al momento dell'apertura del dettaglio.

#### 4.2.2.2 Cancellazione periodo

Cliccando sul pulsante CANCELLAZIONE viene presentato un avviso che richiede la conferma dell'eliminazione del periodo. Se l'utente clicca su SI, il periodo viene cancellato e viene visualizzata una schermata di conferma; se l'utente clicca su NO la cancellazione viene annullata.

#### 4.2.2.3 Modifica periodo

Cliccando sul pulsante MODIFICA l'utente accede alla pagina di editing del periodo:

|                                   |                     |               |                          | Home : Logo         | at and a second second s |       |
|-----------------------------------|---------------------|---------------|--------------------------|---------------------|----------------------------------------------------------------------------------------------------|-------|
| CONTO BOCIALE                     | NTESA 🚾 SANPAOLO    |               | report anagrafica e sald | i ricerca movimenti | periodi riferimento                                                                                                    |       |
| > Home > Ricerca Periodi > Period | i Riferimento       |               |                          |                     |                                                                                                    |       |
| INSERISCI PERIODO RIFE            | ERIMENTO            |               |                          |                     |                                                                                                    |       |
| Tipo Periodo                      | Anno di riferimento |               |                          |                     |                                                                                                    |       |
| Inizio Validità                   | 01/05/2017          | Fine Validità | 31/12/2018               |                     |                                                                                                    |       |
| INDIETRO                          |                     |               |                          |                     |                                                                                                    | SALVA |

Figura 24) Pagina di modifica del periodo di riferimento

Una volta modificati i campi editabili del periodo, l'utente può confermare la validazione cliccando sul pulsante SALVA. In questo modo, dopo previa

validazione, i nuovi valori del periodo vengono salvati e viene data conferma all'utente.

#### 4.2.3 Ricerca Movimenti

Cliccando su "Ricerca Movimenti" è possibile accedere alla schermata di ricerca e gestione dei movimenti, riferiti a tutti i soggetti presenti in archivio.

|                                                                                                    |                                     |                 |                                                                                                    |                          |                     |                                                                                                    |                                             | Home : Logout      |              |                 |   |
|----------------------------------------------------------------------------------------------------|-------------------------------------|-----------------|----------------------------------------------------------------------------------------------------|--------------------------|---------------------|----------------------------------------------------------------------------------------------------|---------------------------------------------|--------------------|--------------|-----------------|---|
| CONTO SOCIALE                                                                                                    | TESA 🚾 SANPAG                       | OLO             |                                                                                                    |                          |                     | report anagrafic                                                                                                    | a e saldi ricerca                           | a movimenti peri   | odi riferime | nto             |   |
| Home > Ricerca Movimenti<br>RICERCA MOVIMENTI                                                                                                    |                                     |                 |                                                                                                    |                          |                     |                                                                                                    |                                             |                    |              |                 |   |
| Nome<br>Codice Fixale<br>Desc: Società di<br>assignazione<br>Usata Gontabilizzazione<br>da<br>Importo Documento a<br>Importo Documento a<br>Importo Documento a<br>Cognome Familiare | Figi (genes scolastiche)            |                 | Cognome<br>CID<br>ID Movimento da<br>Userid soggetto<br>Aqqiornamento<br>Data Contabilizzazione<br>a<br>Data Documento da<br>Importo da<br>Anno Pagamento<br>Codice Fiscale Familiare | Select                   |                     | Astricola<br>dicità di assegnazione<br>D. Movimento a<br>lag Contabilizzato<br>mporto Documento da<br>Jata Documento a<br>Jata Inserimento da<br>Iome familiare<br>irado parentela<br>amiliare | Select Select Coniuge Fraible Gamero Gamero |                    |              |                 |   |
| Causale<br>Note Personale                                                                                                    | Rette asili nido                    |                 | Stato Operazione<br>Utenza che ha preso in<br>carico la richiesta                                                                                                    | Rifiutata I livello      |                     | kote Dipendente                                                                                                    |                                             |                    | R            | ESET CERCA      |   |
| RISULTATI                                                                                                    | zio/Prec) 1 2 3 4 5 6 7 8 (Succ/Fir | 201             |                                                                                                    |                          |                     | APRI RICHIESTA I                                                                                                    | PRIORITARIA 1 LIVE                          | ELLO APRI RICHIE   | STA PRIORIT  | ARIA 2 LIVELLO  |   |
| Società di assegnazione                                                                                                    | Nome                                | ⇔ Matricola ⇔ C | ID 💠 Id 💠 Data inserim                                                                                                    | ento 💠 Importo richiesto | Importo liquidabili | e ÷ Caus                                                                                                    | ale                                         | Stato Operazione   | Dettaglio    | Cancella Valida |   |
| INTESA SANPAOLO GROUP SER                                                                                                    | SARA                                |                 | 332233 08/06/2018 17                                                                                                    | :45:52 487,00 €          |                     | Liquidazione per chiusu                                                                                                    | ra Conto Sociale                            | Comunicato Payroll | 9            |                 | - |
| INTESA SANPAOLO GROUP SER                                                                                                    | RITA                                |                 | 332232 08/06/2018 17                                                                                                    | :45:02 610,00 €          |                     | Liquidazione per chiusu                                                                                                    | ra Conto Sociale                            | Comunicato Payroll | ٩            |                 |   |
| INTESA SANPAOLO GROUP SER                                                                                                    | MAURIZIO                            |                 | 332231 08/06/2018 17                                                                                                    | :43:57 528,00 €          |                     | Liquidazione per chiusu                                                                                                    | ra Conto Sociale                            | Comunicato Payroll | ٩            |                 |   |

Figura 25) Schermata di ricerca dei movimenti

In questa schermata è presente un filtro di ricerca in cui è possibile specificare i criteri da usare per ricercare i movimenti.

I campi a disposizione per la ricerca sono i seguenti:

| Nome                       | Consente di ricercare anche per porzione del campo se contenuto in una qualunque posizione.                                                                                                    |
|----------------------------|----------------------------------------------------------------------------------------------------|
| Cognome                    | Consente di ricercare anche per porzione del campo se<br>contenuto in una qualunque posizione.                                                                                                    |
| Matricola                  | Consente di ricercare anche per porzione del campo se<br>contenuto in una qualunque posizione.                                                                                                    |
| Codice Fiscale             | Consente di ricercare anche per porzione del campo se contenuto in una qualunque posizione.                                                                                                    |
| CID                        | Consente di ricercare anche per porzione del campo se contenuto in una qualunque posizione.                                                                                                    |
| Società di<br>assegnazione | Combobox di selezione contenente le aziende registrate<br>nel sistema. Questo campo non può essere selezionato nel<br>caso in cui siano stati specificati filtri che consentono di<br>individuare univocamente il dipendente (CID, Matricola,<br>Codice Fiscale). |

| Descrizione società  | Consente di ricercare anche per porzione del campo se            |
|----------------------|------------------------------------------------------------------|
| di assegnazione      | contenuto in una qualunque posizione. Questo campo               |
|                      | non può essere selezionato nel caso in cui siano stati           |
|                      | specificati filtri che consentono di individuare                 |
|                      | univocamente il dipendente (CID, Matricola, Codice               |
|                      | Fiscale).                                                        |
| ID movimento da      | Range di ricerca                                                 |
| ID movimento a       | Range di ricerca                                                 |
| Userid soggetto di   | Consente di ricercare anche per porzione del campo se            |
| inserimento          | contenuto in una qualunque posizione.                            |
| Userid soggetto di   | Consente di ricercare anche per porzione del campo se            |
| aggiornamento        | contenuto in una qualunque posizione.                            |
| Flag Contabilizzato  | Valori possibili: S/N. Se non valorizzato si effettua la ricerca |
|                      | senza il filtro.                                                 |
| Data                 | Range di ricerca                                                 |
| Contabilizzazione da |                                                                  |
| Data                 | Range di ricerca                                                 |
| Contabilizzazione a  |                                                                  |
| Importo del          | Range di ricerca                                                 |
| documento da         |                                                                  |
| Importo del          | Range di ricerca                                                 |
| documento a          |                                                                  |
| Data del             | Range di ricerca                                                 |
| documento da         |                                                                  |
| Data del             | Range di ricerca                                                 |
| documento a          |                                                                  |
| Importo Richiesto da | Range di ricerca                                                 |
| Importo Richiesto a  | Range di ricerca                                                 |
| Anno Pagamento       | Campo selezionabile tra quelli disponibili                       |
| Nome familiare       | Consente di ricercare anche per porzione del campo se            |
|                      | contenuto in una qualunque posizione.                            |
| Cognome familiare    | Consente di ricercare anche per porzione del campo se            |
|                      | contenuto in una qualunque posizione.                            |
| Codice fiscale       | Consente di ricercare anche per porzione del campo se            |
| familiare            | contenuto in una qualunque posizione.                            |
| Causale              | E' possibile selezionare più valori tenendo premuto il tasto     |
|                      | CTRL e facendo click sulle voci di interesse.                    |
| Grado parentela      | E' possibile selezionare più valori tenendo premuto il tasto     |
| familiare            | CTRL e facendo click sulle voci di interesse.                    |
| Data inserimento     | Range di ricerca                                                 |
| richiesta da         |                                                                  |
| Data inserimento     | Range di ricerca                                                 |
| richiesta a          |                                                                  |
| Stato Operazione     | E' possibile selezionare più valori tenendo premuto il tasto     |
|                      | CTRL e facendo click sulle voci di interesse.                    |
| Note Dipendente      | Consente di ricercare anche per porzione del campo se            |
|                      | contenuto in una qualunque posizione.                            |

| Note Personale         | Consente di ricercare anche per porzione del campo se |
|------------------------|-------------------------------------------------------|
|                        | contenuto in una qualunque posizione.                 |
| Utenza che ha preso    | Consente di ricercare anche per porzione del campo se |
| in carico la richiesta | contenuto in una qualunque posizione.                 |

Cliccando sul pulsante "CERCA" si procede al recupero della lista di movimenti che rispettano i criteri inseriti. Cliccando invece sul pulsante "RESET", viene cancellato il contenuto dei campi del filtro di ricerca.

La lista dei movimenti recuperati dalla ricerca viene rappresentata in forma tabellare, mostrando 10 elementi per pagina. Per passare da una pagina all'altra è possibile cliccare sull'apposita sezione di paginazione, mentre cliccando sulle intestazioni delle colonne è possibile ordinare la tabella per quella colonna. Cliccando nuovamente sull'intestazione si inverte l'ordinamento.

| RISULTATI Comand                          | Comandi di paginazione         |         |         |     |           |     |      |
|-------------------------------------------|--------------------------------|---------|---------|-----|-----------|-----|------|
| 15 records totali, visualizzati da 1 a 10 | .[Inizio/Prec] <b>1</b> , 2 [9 | Succ/Fi | ne]     | Col | onne ord  | ina | bili |
| Società di dipendenza                     | Nome                           | \$      | Cognome | \$  | Matricola | ÷   | Id   |

Figura 26) Sezione di paginazione e intestazione colonne

Accanto ad ogni riga della lista dei movimenti è presente il pulsante DETTAGLIO

- $\circ$  Se la richiesta è in stato In pagamento → l'amministratore potrà:
  - entrare in visualizzazione
  - visualizzare il workflow (pulsante APRI WORKFLOW)
  - regredire la pratica a "In lavorazione Il livello" (pulsante IN LAVORAZIONE)
- Se la richiesta è in stato In lavorazione I o II livello → l'amministratore potrà:
  - entrare in visualizzazione
  - visualizzare il workflow (pulsante APRI WORKFLOW)
  - modificare i campi del movimento (pulsante IN MODIFICA)
- Per tutti gli altri stati  $\rightarrow$  l'amministratore potrà:
  - entrare in visualizzazione dei dati di dettaglio della richiesta
  - visualizzare il workflow (pulsante APRI WORKFLOW)

4.2.3.1 Dettaglio movimento

Cliccando sul pulsante DETTAGLIO si accede alla pagina di dettaglio del movimento.

|                              |                                |                                   |                            | Home : Logou      | t =0.00               |
|------------------------------|--------------------------------|-----------------------------------|----------------------------|-------------------|-----------------------|
| 2                            | INTESA M SNDAOLO               |                                   |                            |                   |                       |
| CONTO SOCI                   | ale                            | report                            | anagrafica e saldi         | ricerca movimenti | periodi riferimento   |
| > Home > Ricerca Movi        | imenti 🕨 Dettaglio Movimento   |                                   |                            |                   |                       |
| DETTAGLIO MO                 | VIMENTO                        |                                   |                            |                   |                       |
| ANAGRAFICA D                 | IPENDENTE                      |                                   |                            |                   |                       |
| Nome                         | 1.000                          | Coanome                           | - 11                       |                   |                       |
| Matricola                    | RFO0000766                     | Codice Fiscale                    | PURANTUR .                 |                   |                       |
| CID                          | ALC: 10                        |                                   |                            |                   |                       |
| Società di assegnazione      | : RF00                         | Descr. Società di<br>assegnazione | CASSA RISPARMIO<br>FOLIGNO |                   |                       |
| Società effettiva            | RF00                           | Descr. Società effettiva          | CASSA RISPARMIO<br>FOLIGNO |                   |                       |
| DETTAGLIO MO                 | VIMENTO                        |                                   |                            |                   |                       |
| Id Movimento                 | 101657                         |                                   |                            |                   |                       |
| Data inserimento             | 16/04/2018                     | Data aggiornamento                | 16/04/2018                 |                   |                       |
| Utente inserimento           | U086784                        |                                   |                            |                   |                       |
| Importo Documento            | 100,00 €                       | Data Documento                    | 15/04/2018                 |                   |                       |
| Importo Richiesto            | 10,00 €                        | Importo Liquidabile               |                            |                   |                       |
| Anno Pagamento               |                                |                                   |                            |                   |                       |
| Causale Gruppo               | Figli (spese scolastiche)      | Causale                           | Altre spese scolastiche    |                   |                       |
| Grado parentela<br>Familiare | Fratello                       |                                   |                            |                   |                       |
| Nome Familiare               | Tagate                         | Cognome Familiare                 | Gampa                      |                   |                       |
| Data Nascita Familiare       | 19/04/1986                     | Codice Fiscale Familiare          |                            |                   |                       |
| Figlio a carico              | No                             |                                   |                            |                   |                       |
| Segno operazione             | Addebito                       | Stato Operazione                  | Inserita                   |                   |                       |
| Contabilizzato               | No                             | Data contabilizzazione            |                            |                   |                       |
| Note dipendente              |                                | Note personale                    |                            |                   |                       |
| Note validatore              |                                | Allegato                          | prova allegato 1.pdf<br>🌶  |                   |                       |
|                              | S.c.p.A Intera Sampaolo S.p.A. |                                   |                            | INVIA ALLA LAVOR  | RAZIONE MOSTRA WORKFL |

Figura 27) Pagina di dettaglio del movimento

In questa pagina è possibile visualizzare le informazioni anagrafiche dell'utente a cui si riferisce il movimento e tutte le informazioni aggiuntive sul movimento stesso:

| Id Movimento        | Id univoco del movimento                               |
|---------------------|--------------------------------------------------------|
| Data inserimento    | Data di inserimento del movimento                      |
| Data                | Data dell'ultimo aggiornamento del movimento           |
| aggiornamento       |                                                        |
| Utente inserimento  | Utente che ha effettuato l'inserimento del movimento   |
| Importo Documento   | Indica l'importo presente nel documento che attesta la |
|                     | spesa di cui si richiede il rimborso                   |
| Data Documento      | Data indicata nel documento allegato                   |
| Importo Richiesto   | Importo di cui l'utente richiede il rimborso           |
| Importo Liquidabile | Importo di cui è possibile effettuare la liquidazione  |
| Anno Pagamento      | Anno di riferimento della spesa                        |

| Nome familiare              | Nome del familiare a cui fa riferimento la spesa              |
|-----------------------------|---------------------------------------------------------------|
| Cognome familiare           | Cognome del familiare a cui fa riferimento la spesa           |
| Data nascita                | Data di nascita del familiare a cui fa riferimento la spesa   |
| familiare                   |                                                               |
| Grado parentela             | Grado di parentela del familiare per cui si richiede il       |
| familiare                   | rimborso                                                      |
| Figlio a carico             | Indica, in caso di grado di parentela pari a 'Figlio', se il  |
|                             | figlio a cui fa riferimento la spesa è fiscalmente a carico o |
|                             | no                                                            |
| Codice Fiscale<br>Familiare | Codice fiscale del familiare per cui si richiede il rimborso  |
| Causale Gruppo              | Gruppo di appartenenza della causale del movimento            |
| Causale                     | Causale del movimento                                         |
| Segno operazione            | Indica se il movimento è un addebito o un accredito           |
| Stato Operazione            | Indica lo stato corrente del movimento. Può essere:           |
|                             | <ul> <li>Inserita</li> </ul>                                  |
|                             | Cancellata                                                    |
|                             | In lavorazione   livello                                      |
|                             | In lavorazione II livello                                     |
|                             | Ritiutata                                                     |
|                             | In pagamento                                                  |
|                             | Comunicato payroli                                            |
|                             | Pagata                                                        |
|                             | Accreditato                                                   |
| Contabilizzato              | Indica se il movimento e stato contabilizzato                 |
| Data                        | Data dell'avvenuta contabilizzazione                          |
|                             | Note environte del discondente in face di incerimente della   |
| Note dipendente             | richiesta                                                     |
| Note personale              | Note aggiunte dal personale in fase di validazione della      |
|                             | richiesta                                                     |
| Allegato                    | Link al documento allegato al movimento. Cliccando su         |
|                             | questo collegamento è possibile scaricare e visualizzare il   |
|                             | documento.                                                    |
|                             | Gli utenti che possiedono il profilo amministrazione hanno    |
|                             | la possibilità di sostituire il file caricato con un nuovo    |
|                             | allegato (vedi paragrafo 4.2.4).                              |

# I pulsanti a disposizione sono:

| INDIETRO | Esce da   | lla funzionalità  | ı di o | dettaglio e t  | orna alla pag  | ina di |
|----------|-----------|-------------------|--------|----------------|----------------|--------|
|          | ricerca   | dei movim         | enti   | visualizzata   | in preced      | enza;  |
|          | l'applica | ativo ripristiner | àic    | riteri imposta | ti e la pagina | che si |
|          | stava v   | visualizzando     | al     | momento        | dell'apertura  | del    |
|          | dettaglio | 0.                |        |                |                |        |

| MODIFICA       | Pulsante abilitato solo se la richiesta è in stato "In<br>lavorazione I o II livello". Apre la maschera di Dettaglio con<br>editabili tutti i campi del movimento, per consentirne la<br>variazione |
|----------------|----------------------------------------------------------------------------------------------------|
| INVIA ALLA     | Pulsante abilitato solo se la richiesta è in stato "Inserita".                                                                                                    |
| LAVORAZIONE    | Assegna alla richiesta stato "In lavorazione"                                                                                                    |
| IN LAVORAZIONE | Pulsante abilitato solo se la richiesta è in stato "In pagamento". Cliccando su questo pulsante, il sistema regredisce in stato "In lavorazione II livello" la pratica.                             |
| APRI WORKFLOW  | Apre la visualizzazione del Workflow della richiesta (in coda alle altre informazioni)                                                                                                    |

## 4.2.4 Sostituzione di un allegato

Questa funzionalità, disponibile sia al dipendente sia all'amministratore in MODIFICA, permette la sostituzione degli allegati associati a un movimento tramite il caricamento di un nuovo file.

Accedendo alla pagina di dettaglio di un movimento, viene visualizzata un'icona

di modifica 🖉 a fianco del nome dell'allegato. Cliccando su questa icona viene visualizzato un popup che permette il caricamento del nuovo file.

Il file caricato deve rispettare le stesse condizioni indicate per il caricamento degli allegati nella funzionalità di inserimento di un nuovo movimento:

- La dimensione massima dell'allegato è 4 MB.
- Il nome del file non può superare i 100 caratteri

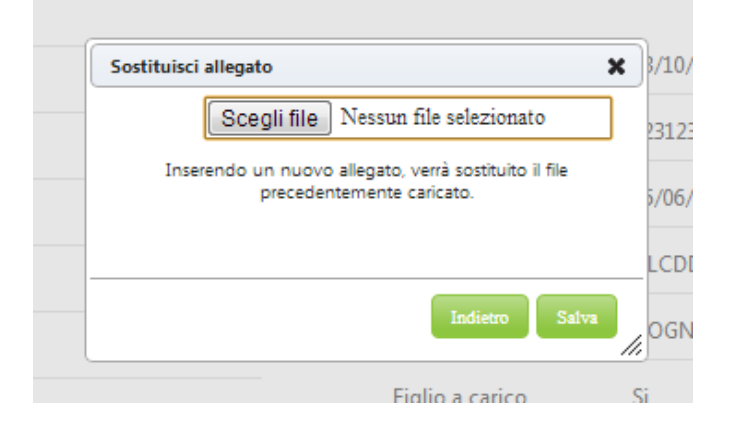

Da questo popup il cliente può caricare il file attraverso l'apposito campo e può confermare la scelta cliccando sul pulsante Salva; cliccando su indietro, invece, il popup viene chiuso e la modifica al file viene annullata.

Una volta completato il caricamento del nuovo file, il precedente allegato viene sostituito e viene visualizzato un messaggio di conferma.

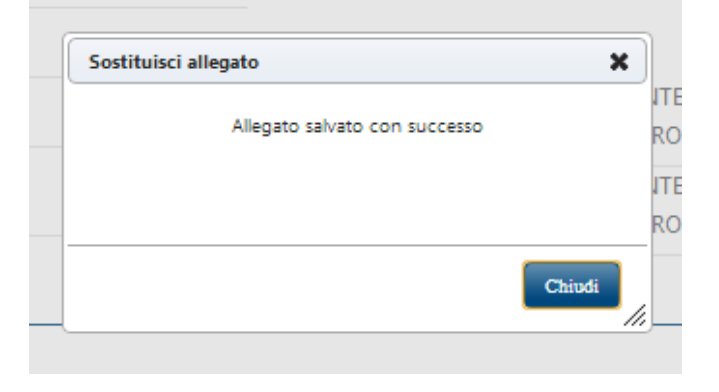